## やってみよう!

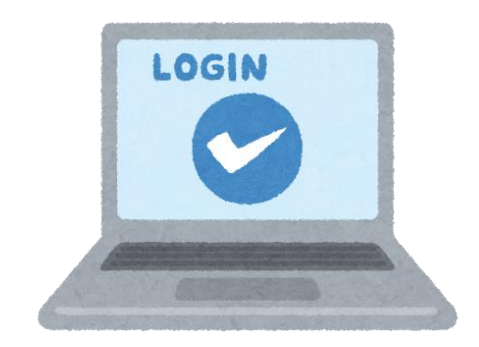

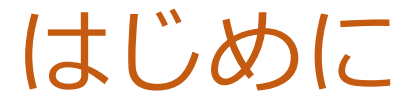

みなさんが、タブレットを使った学習を楽 しく・安全に進めることができるように、ク ラウドサービスを使います。

クラウドサービスを使うためには、 I D と パスワードを入力する必要があり、そのこと を「ログイン(サインイン)」と言います。

ログインについて、学んでいきましょう。

### ログインが必要なもの

・ログインが必要なのは、大きく分けて5つ ・それぞれのログイン方法を説明します。

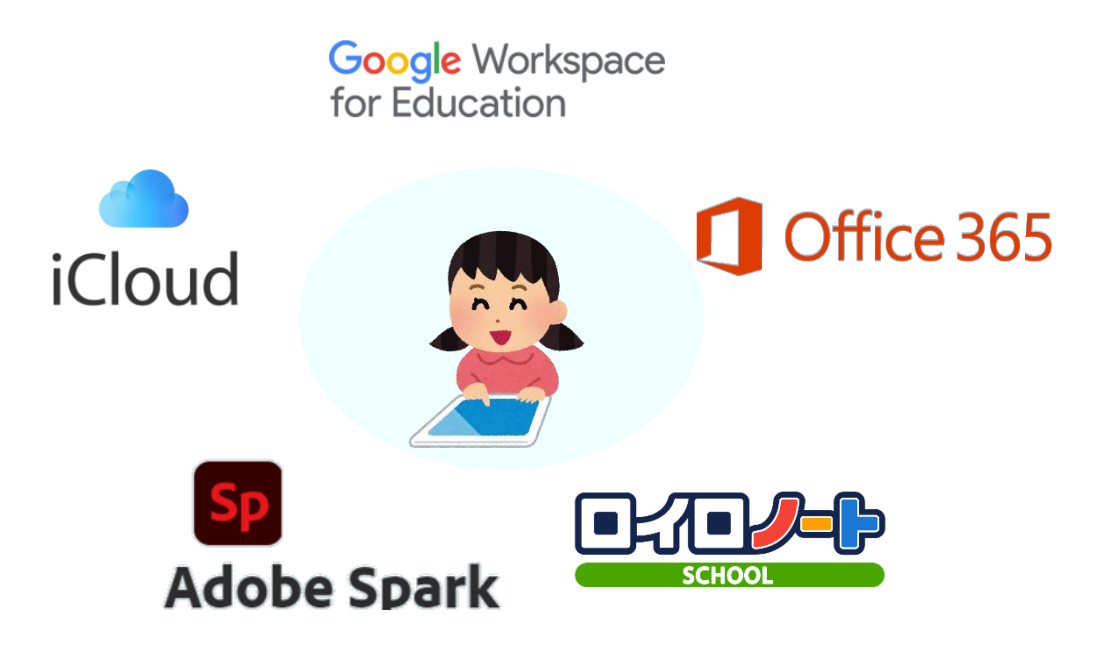

## Google系にログインしよう!

・これから、使うことが多くなる Googleのアプリにログインしてみます。

Google Workspace for Education

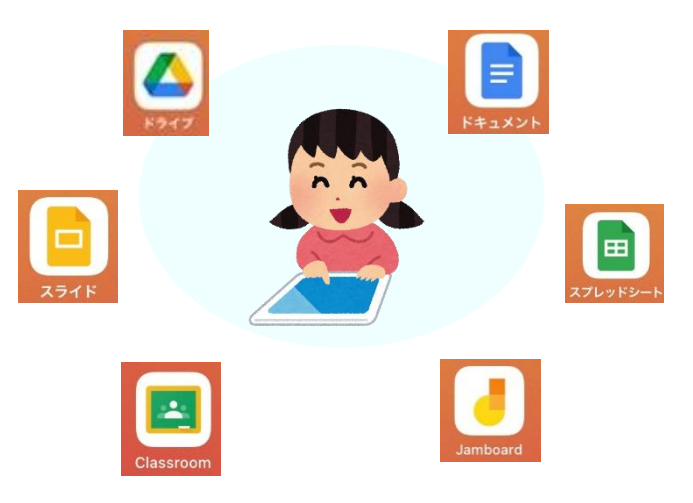

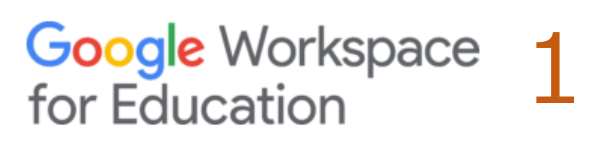

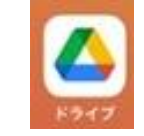

- ・Google系のログイン方法です。
- ・アプリは、iPadの1ページ目にあります。

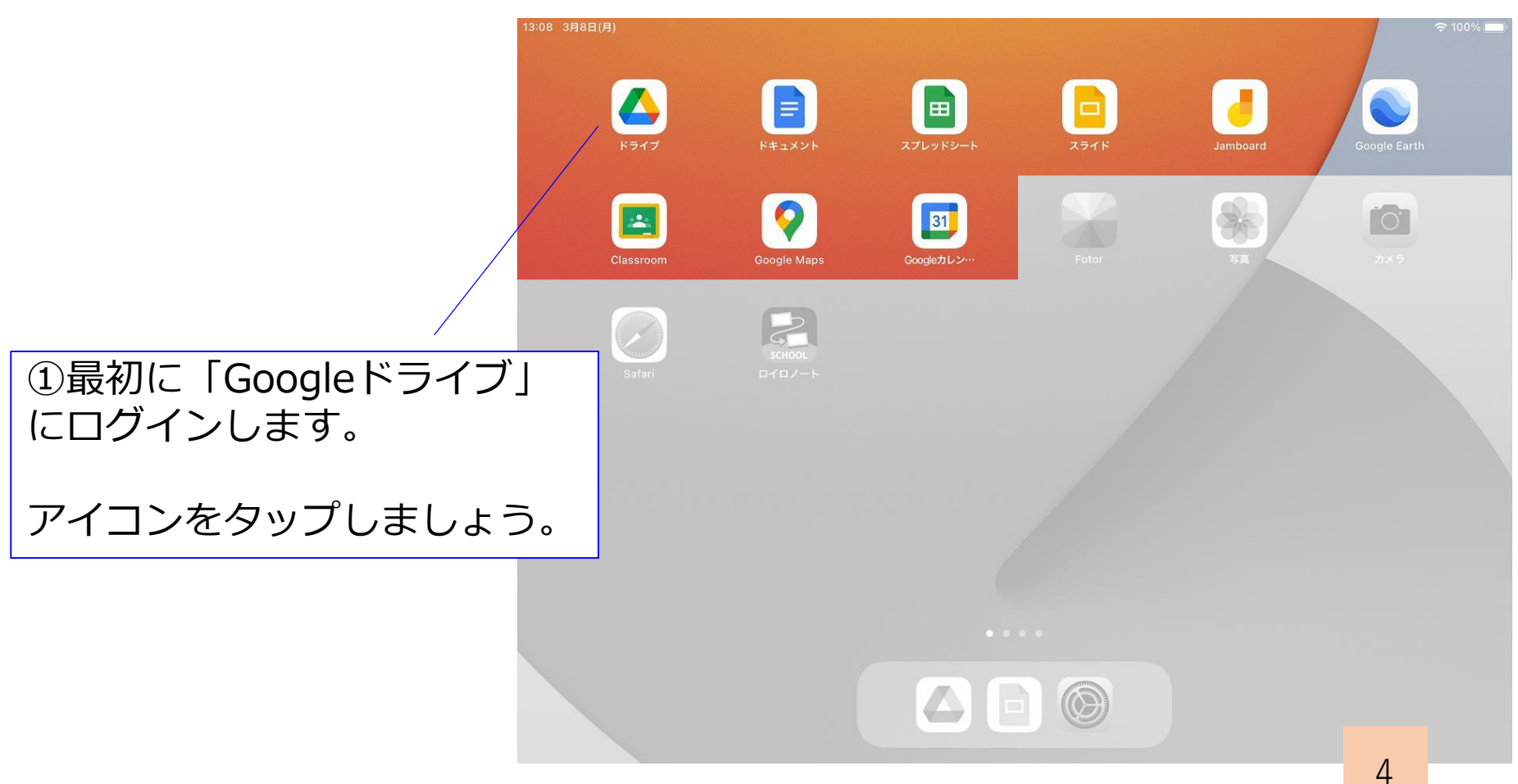

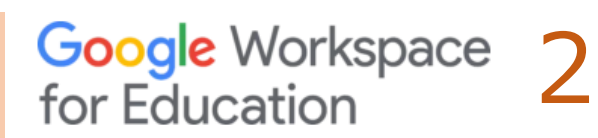

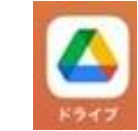

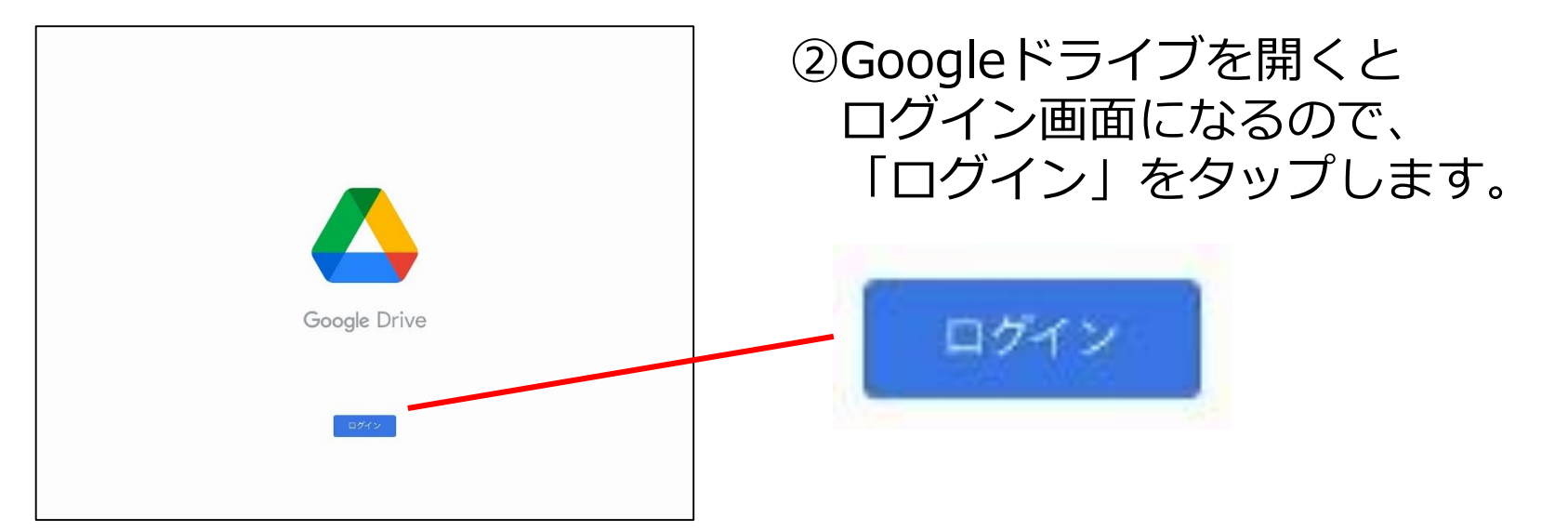

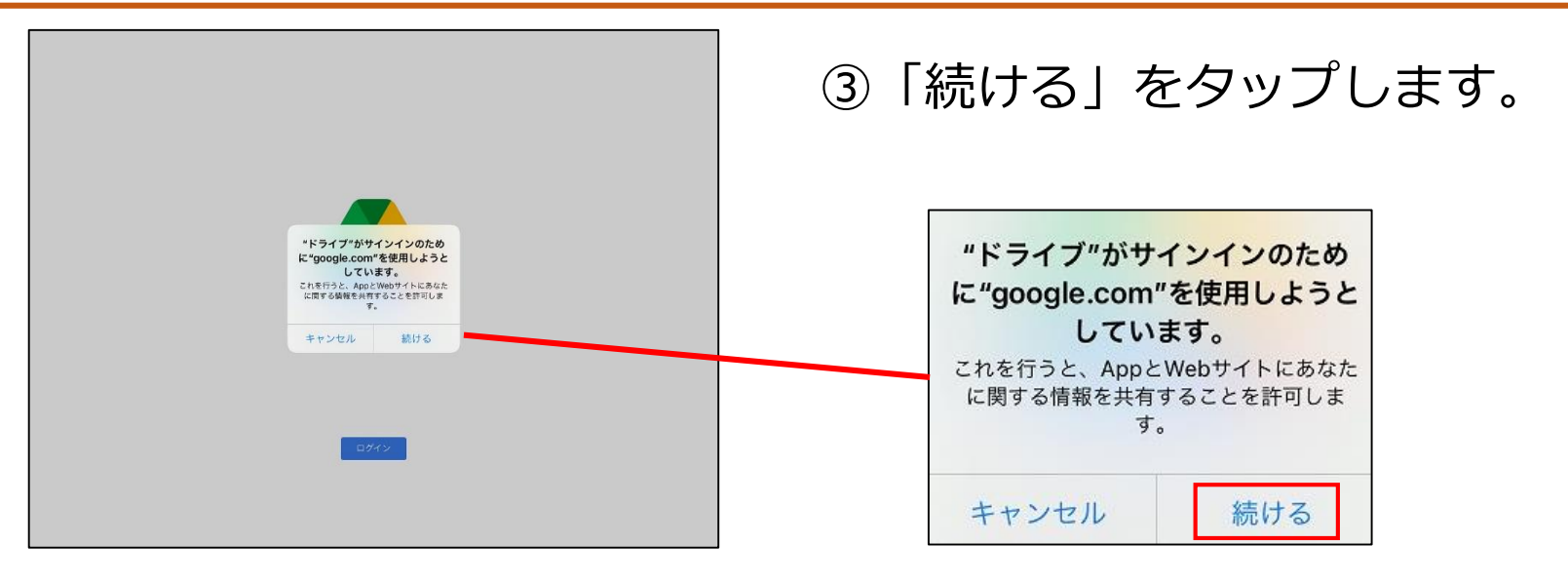

## Google Workspace 3

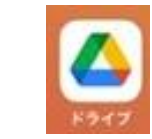

|            | キャンセル 🔒 accounts.google.com 🛛 😹 🖒                                 | ④自分の I D                              |
|------------|-------------------------------------------------------------------|---------------------------------------|
|            | Google                                                            | I I I I I I I I I I I I I I I I I I I |
|            | ログイン<br>Google アカウントを使用します。アブリと Safari でも Google<br>サービスにログインします。 | 入力して、「次へ」をタップします。                     |
|            | giga01@oit.ed.jp <br>メールアドレスを忘れた場合<br>次へ                          | メールアドレスまたは電話番号<br>giga01@oit.ed.jp    |
|            | < > <u>ů</u>                                                      | メールアドレスを忘れた場合                         |
| <b>5</b> 2 | ^                                                                 |                                       |

6

| キャンセル ● accounts.google.com ぁぁ ぐ                    | ⑤自分のパスワードを入力して              |
|-----------------------------------------------------|-----------------------------|
| G <mark>oogle</mark><br>ようこそ<br>© glga0100t.ed.jo   | 「次へ」をタップします。                |
| パスワードを入力       ・・・・・・・・・・・・・・・・・・・・・・・・・・・・・・・・・・・・ | パスワードを入力<br>●●●●●●●●        |
|                                                     | パスワードを表示します パスワードをお忘れの場合 次へ |
|                                                     |                             |

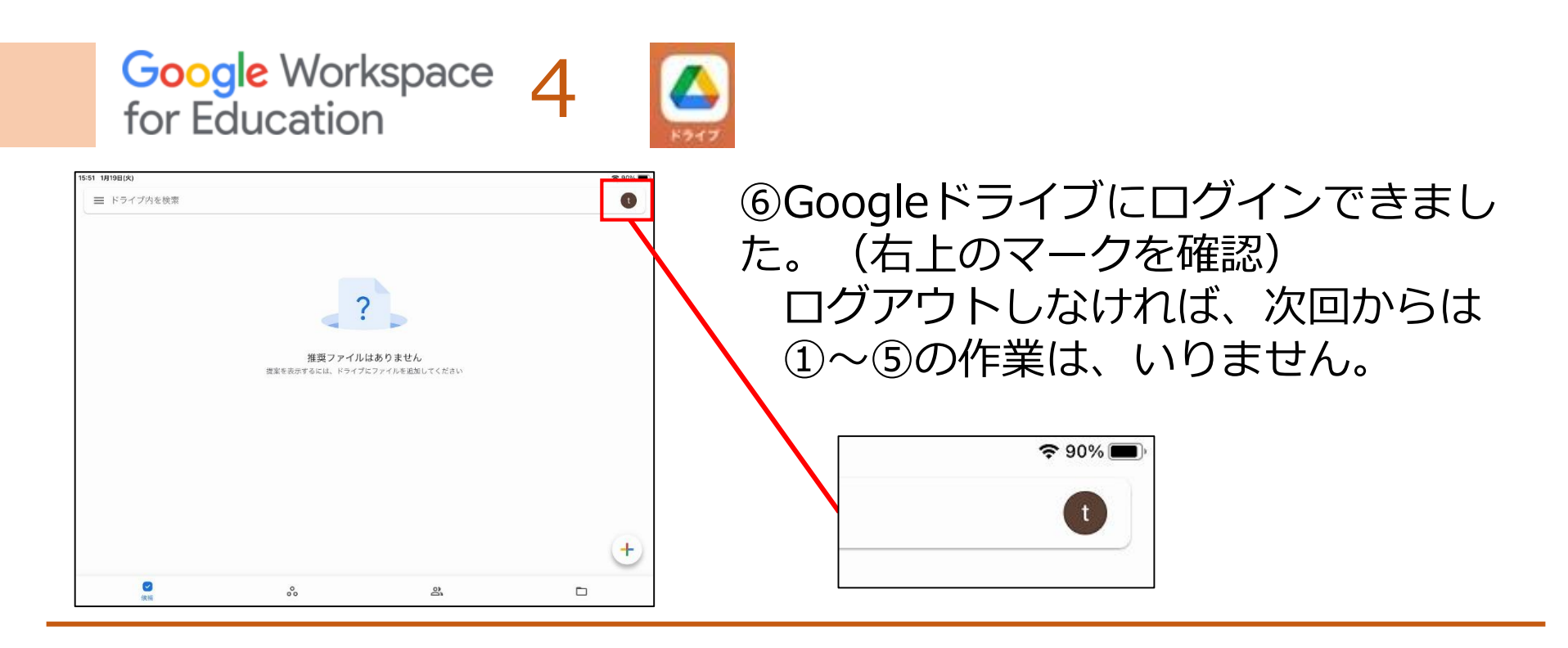

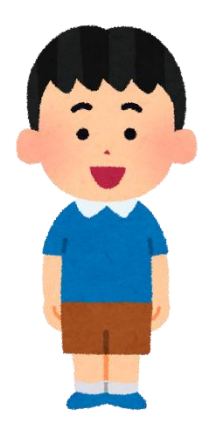

- Googleドライブでログインをしていれば
   他のGoogle系アプリには、簡単にログインできます。
- ・次のページから、他のGoogle系アプリへのログイン の仕方を紹介します。

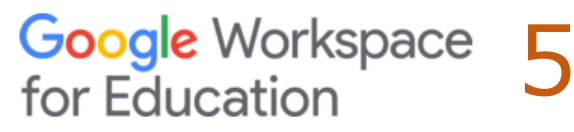

. . . . .

ログイン

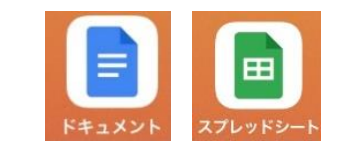

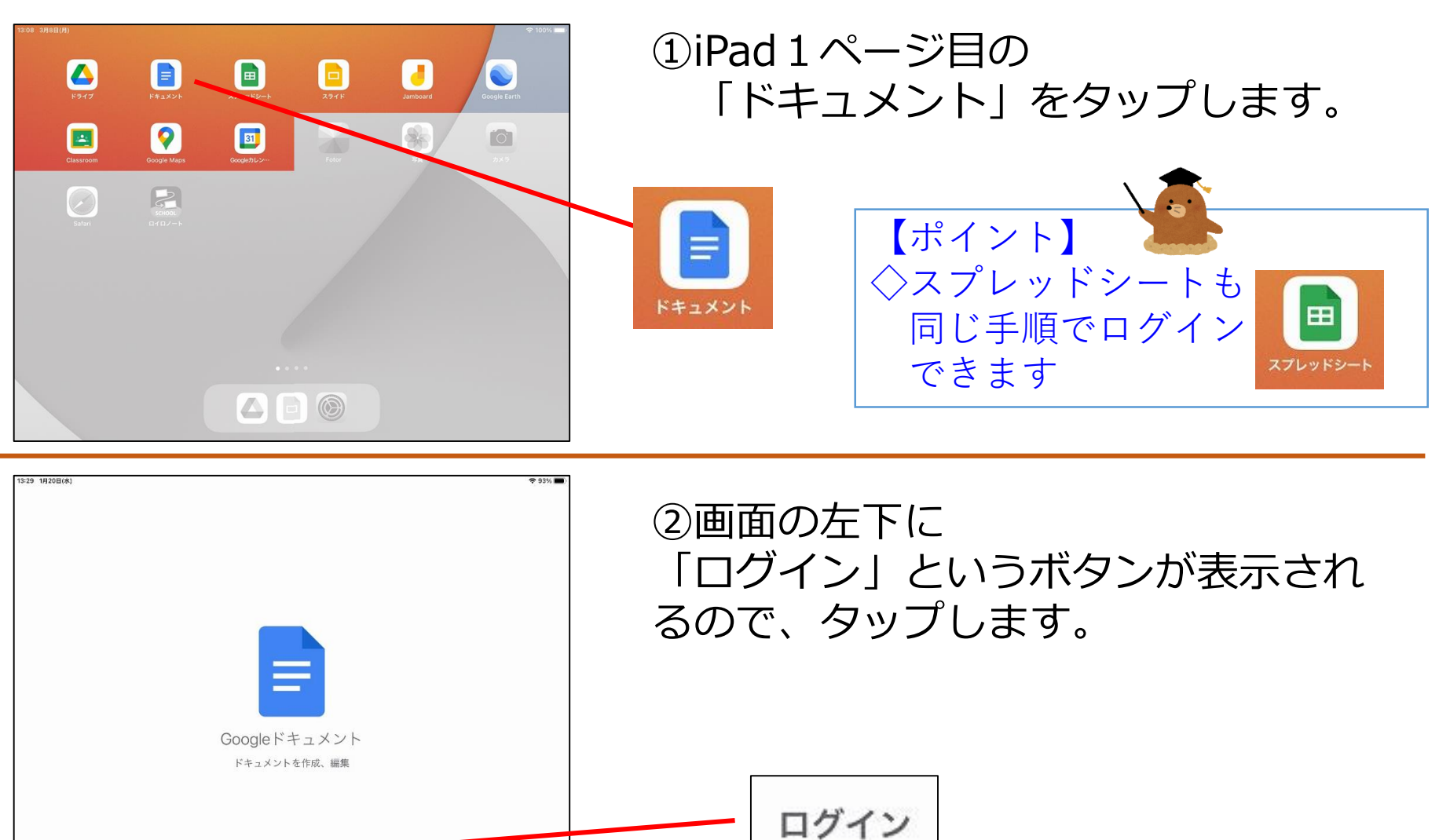

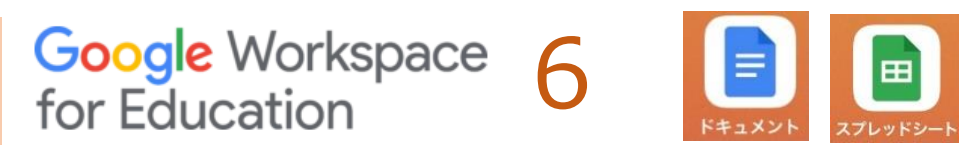

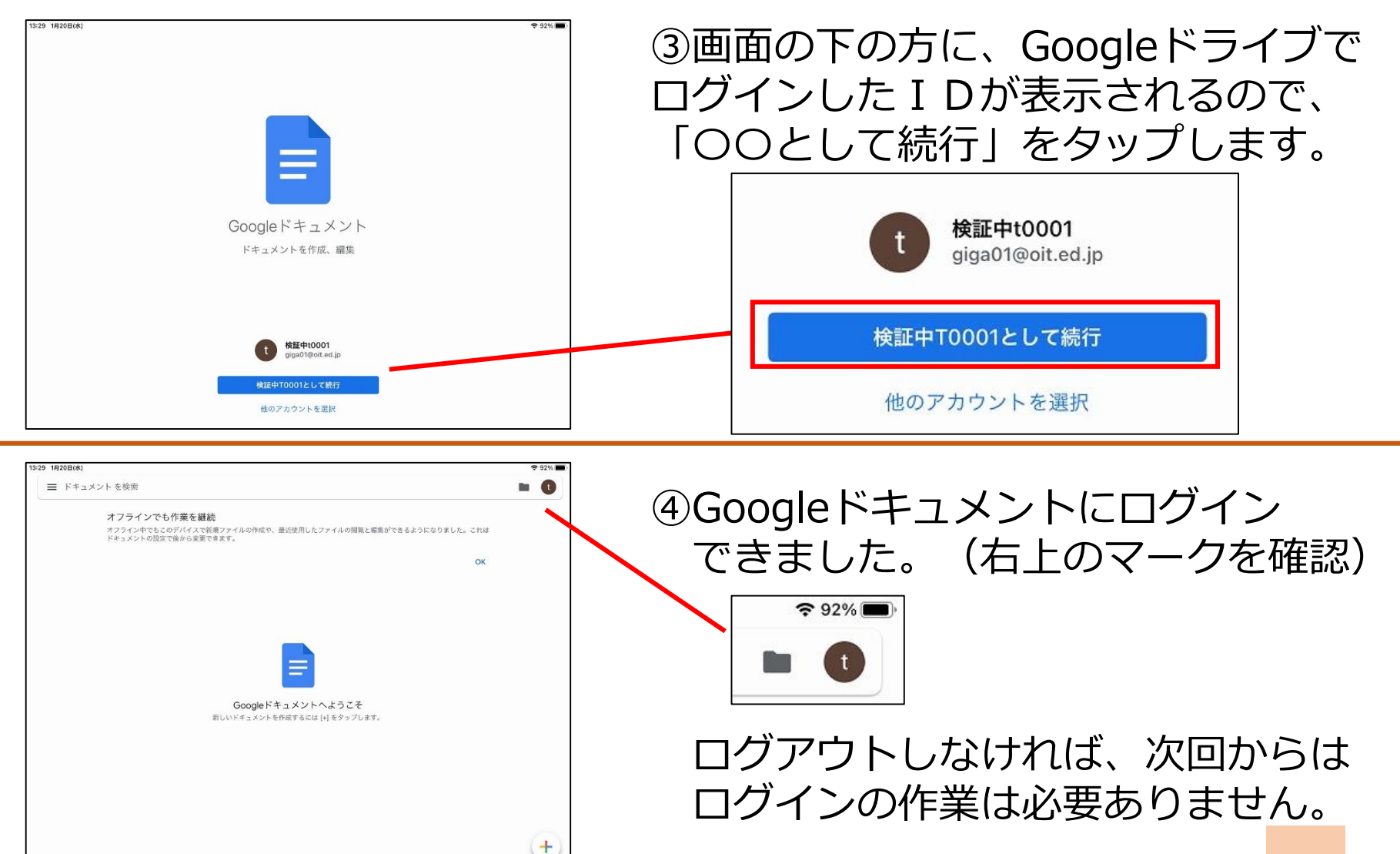

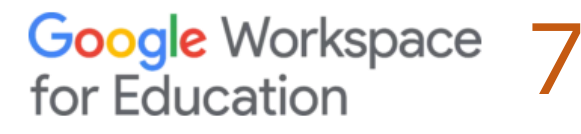

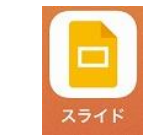

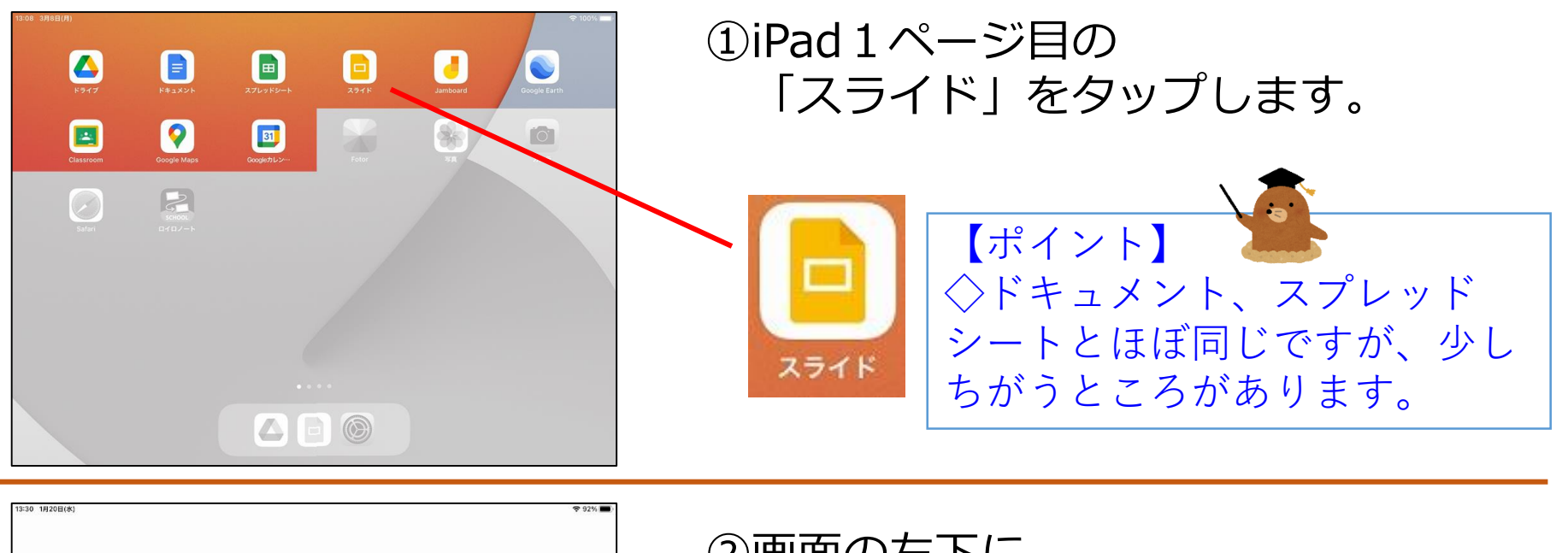

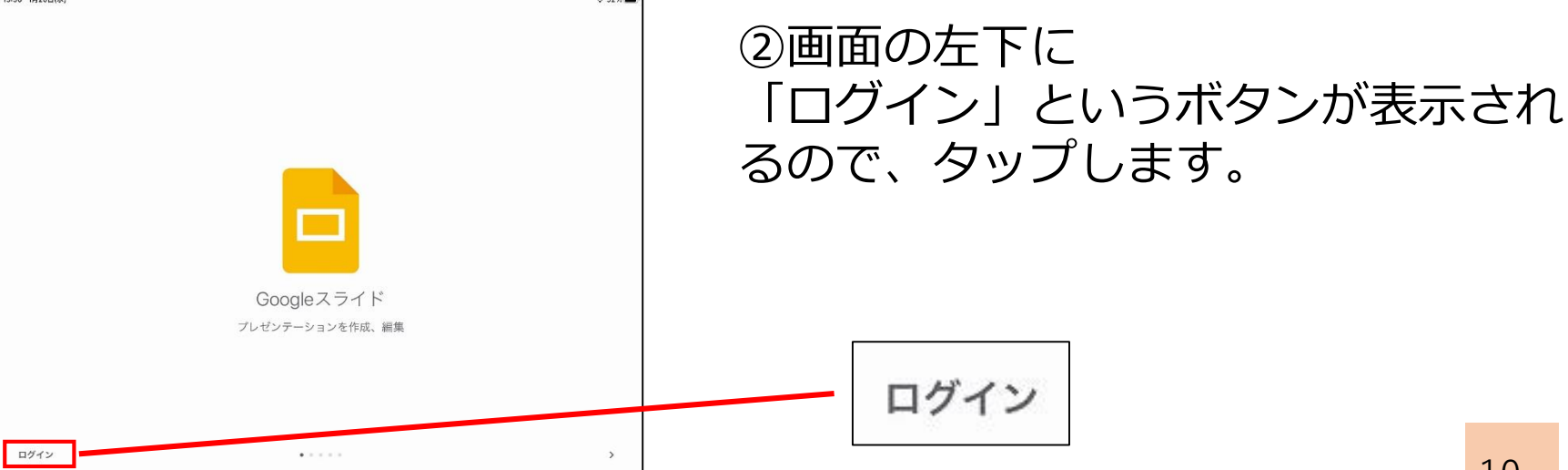

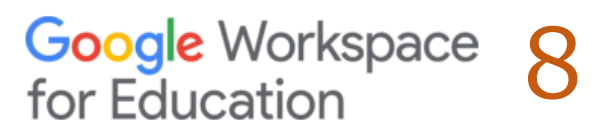

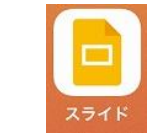

+

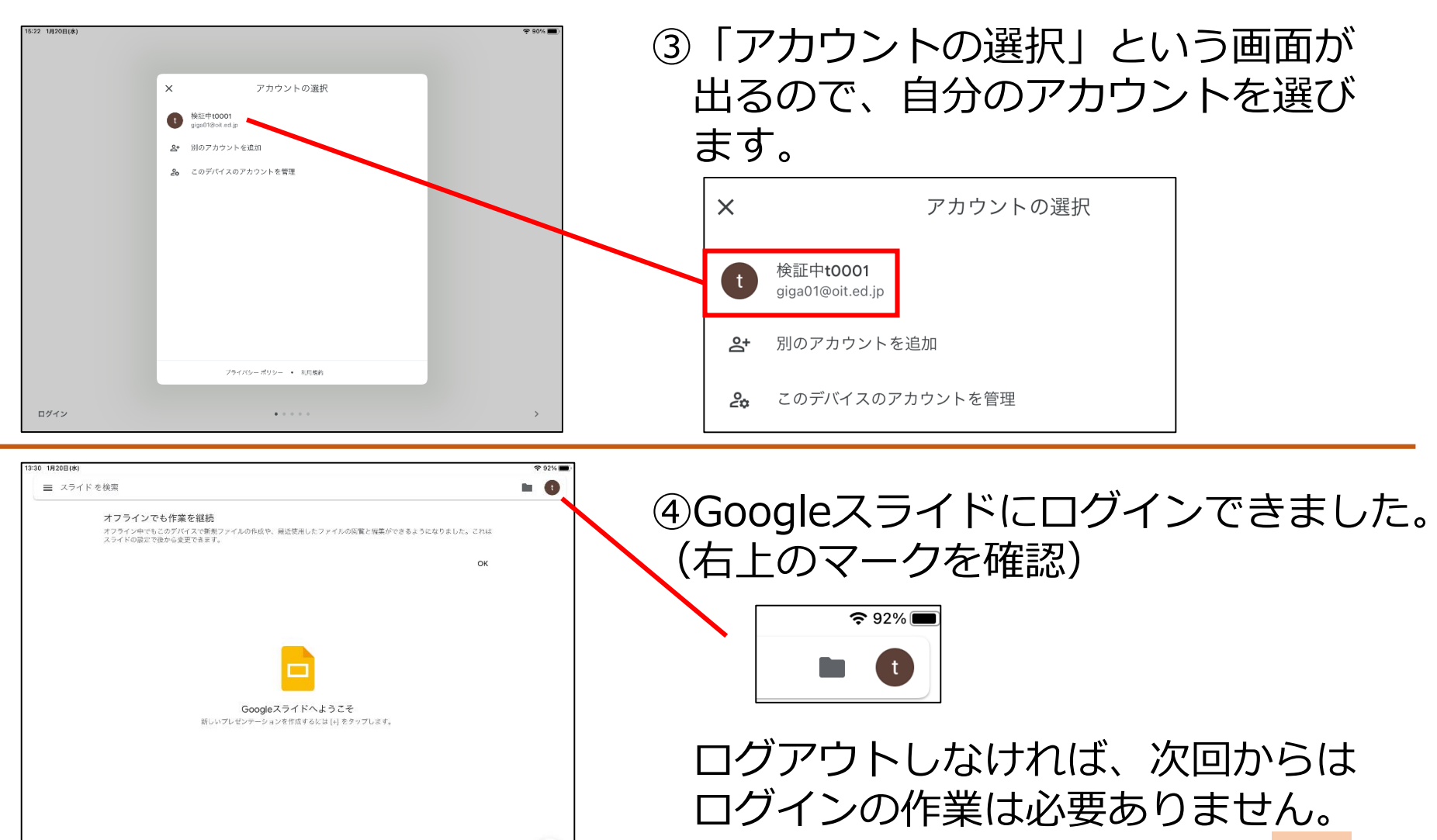

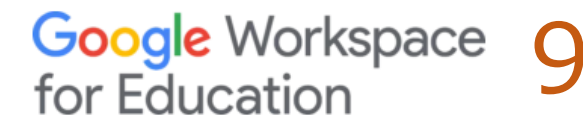

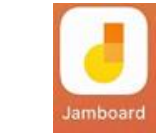

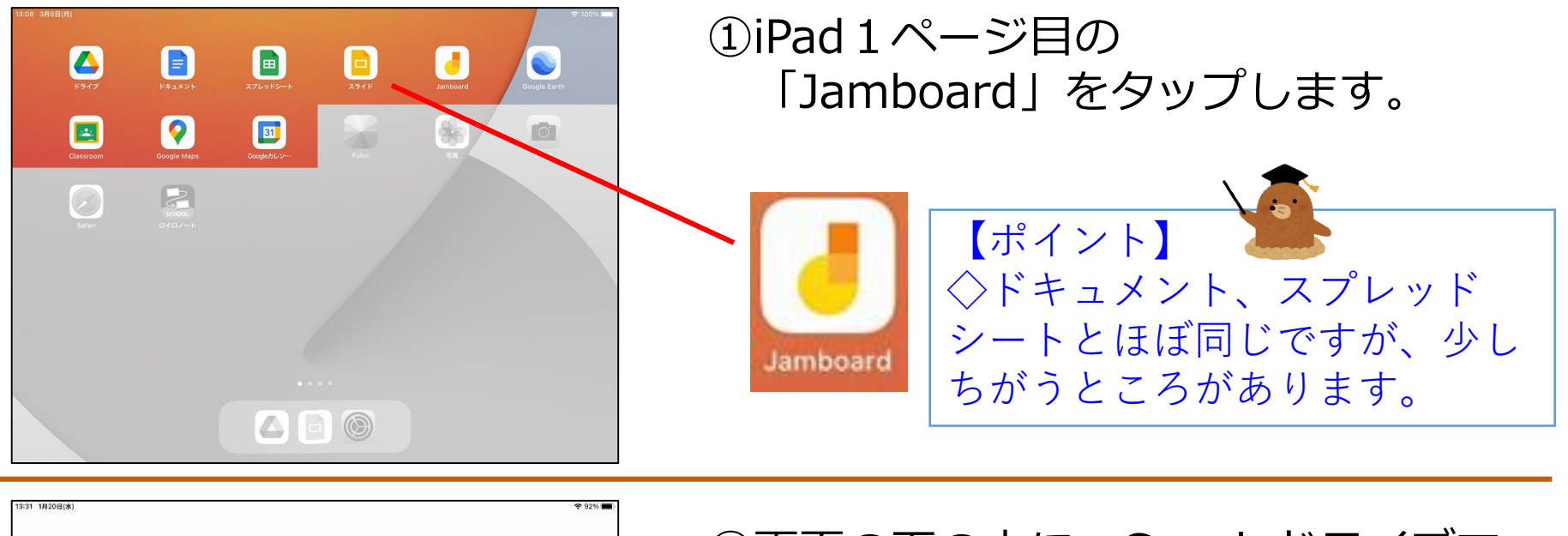

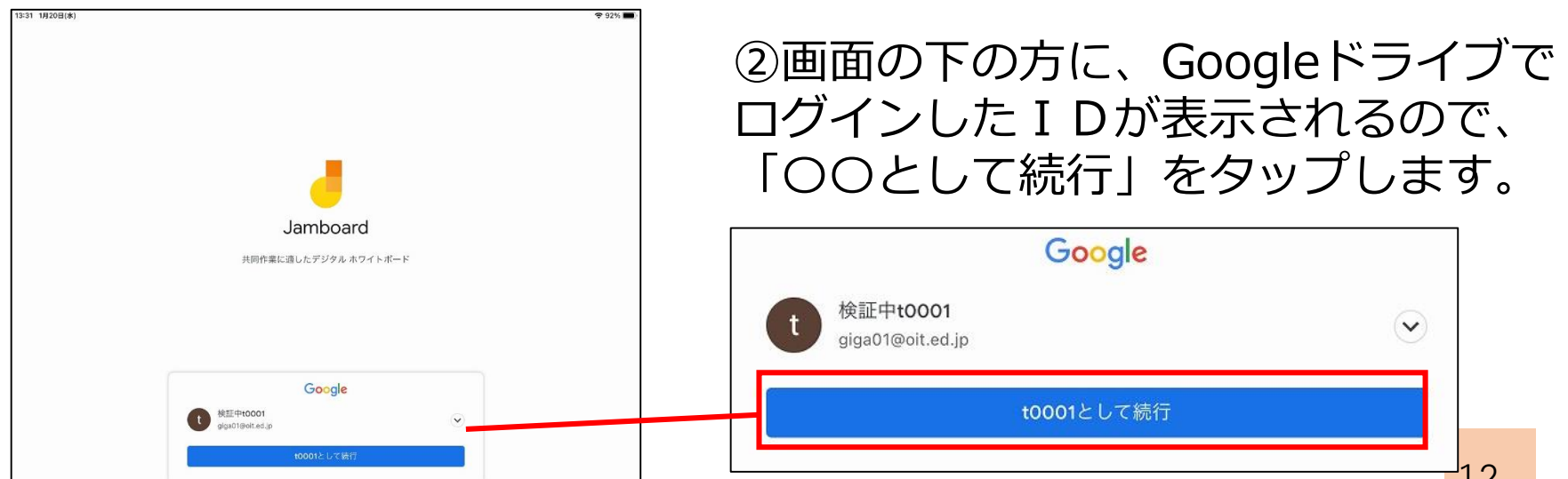

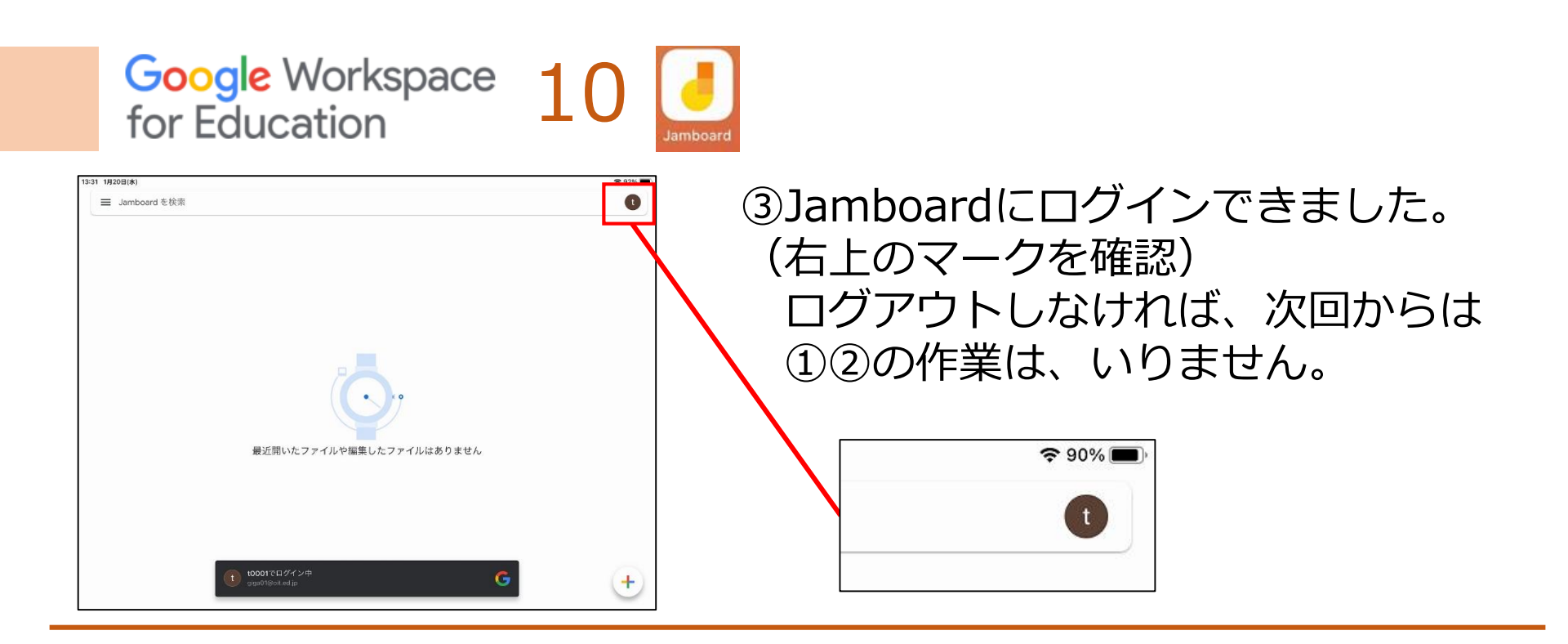

・Googleドライブでログインをしていれば ドキュメント・スプレッドシート スライド・Jamboardには同じような 手順でログインすることができましたね。

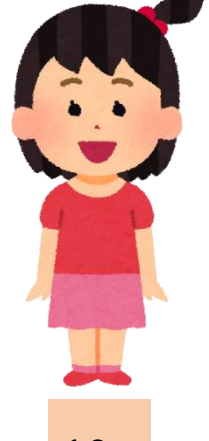

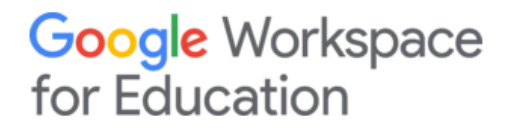

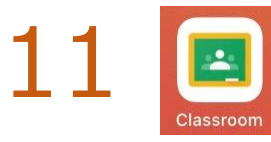

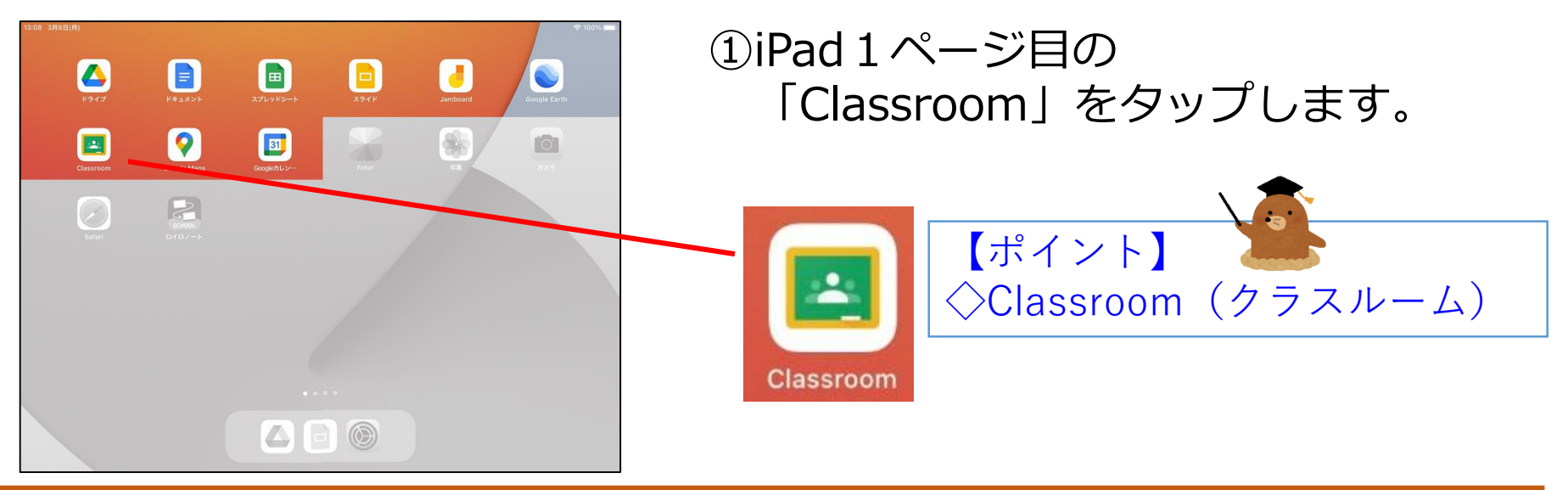

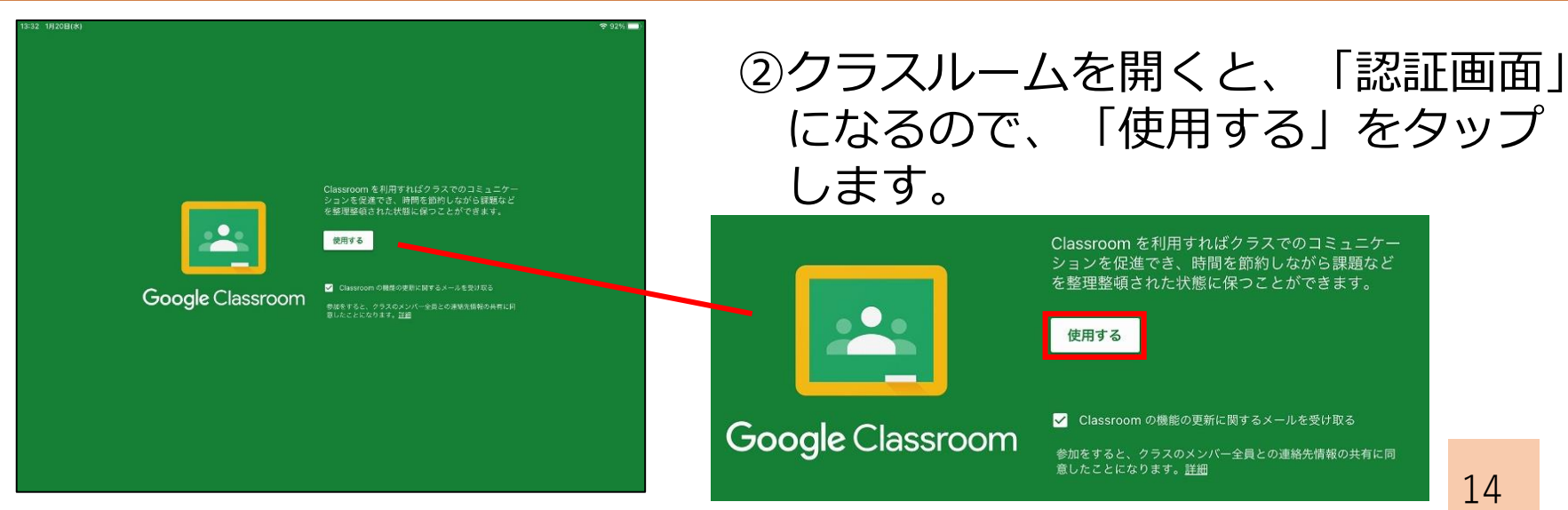

#### Google Workspace 12 for Education

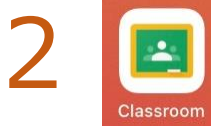

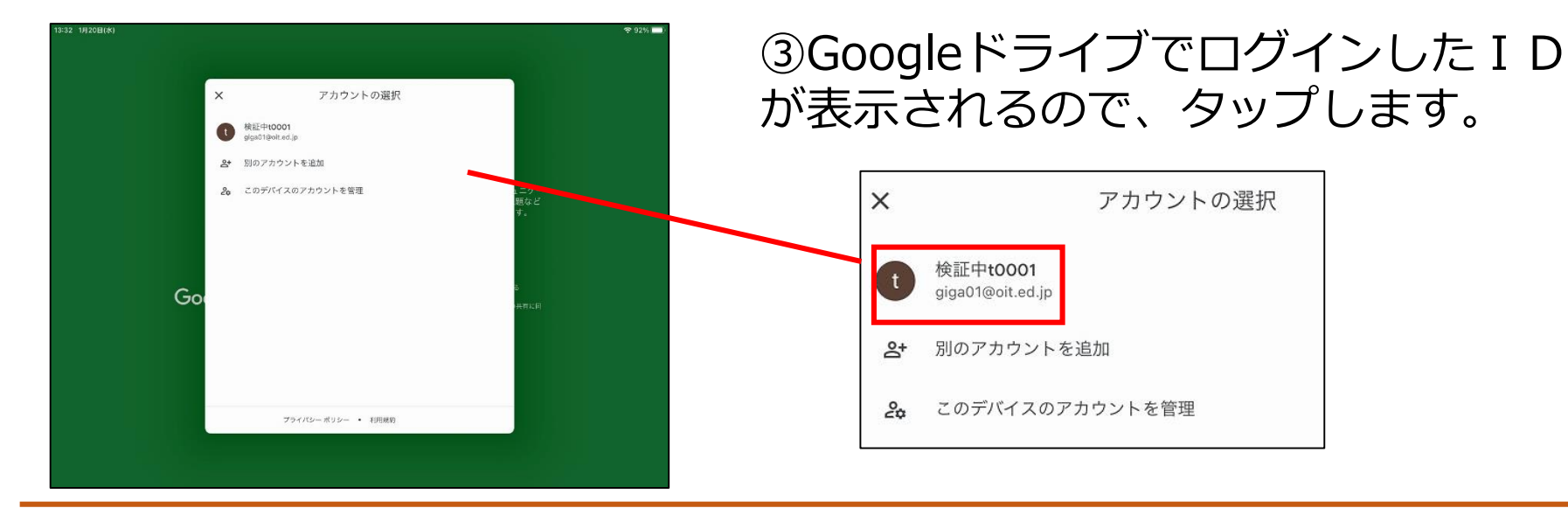

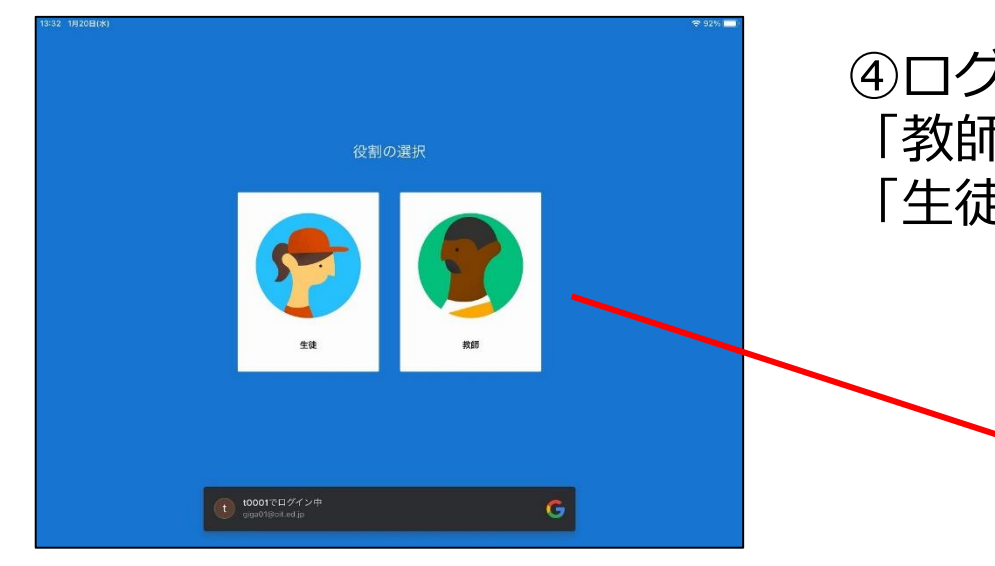

#### ④ログインが成功すると「生徒」か 「教師」を選ぶ画面が出るので、 「生徒」を選びます。

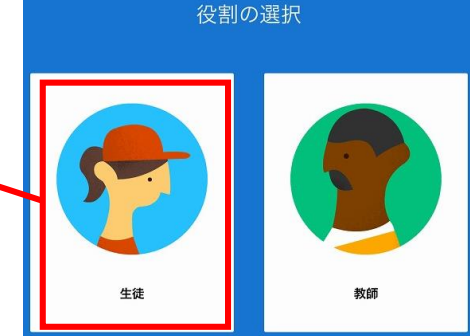

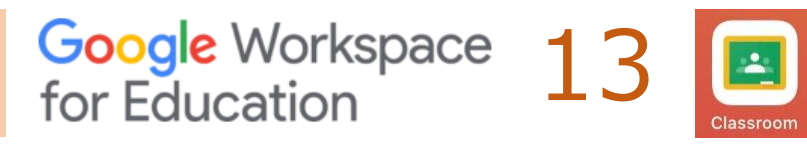

| 15:33 1/120B(#)<br>= | Google Classroom                                                                                                    | ◆ 92% <b>—</b> 1<br>【   | ⑤「許可」をタップします。                                                                                               |
|----------------------|----------------------------------------------------------------------------------------------------|-------------------------|----------------------------------------------------------------------------------------------------|
|                      | <section-header><section-header><section-header><section-header><section-header><section-header><section-header><section-header><section-header><text><text><text><text></text></text></text></text></section-header></section-header></section-header></section-header></section-header></section-header></section-header></section-header></section-header> | クラスの作成ヤクラスへの考慮国こちS<br>J | "Classroom"は通知を送信し<br>ます。よろしいですか?<br>通知方法は、テキスト、サウンド、アイコ<br>ンバッジが利用できる可能性があります。<br>通知方法は"設定"で設定できます。     許可 |
| 13:06 1月22日(金)       | Google Classroom                                                                                                    | ক 100% 🖬<br>[]          | ⑥Classroomにログインできまし                                                                                         |

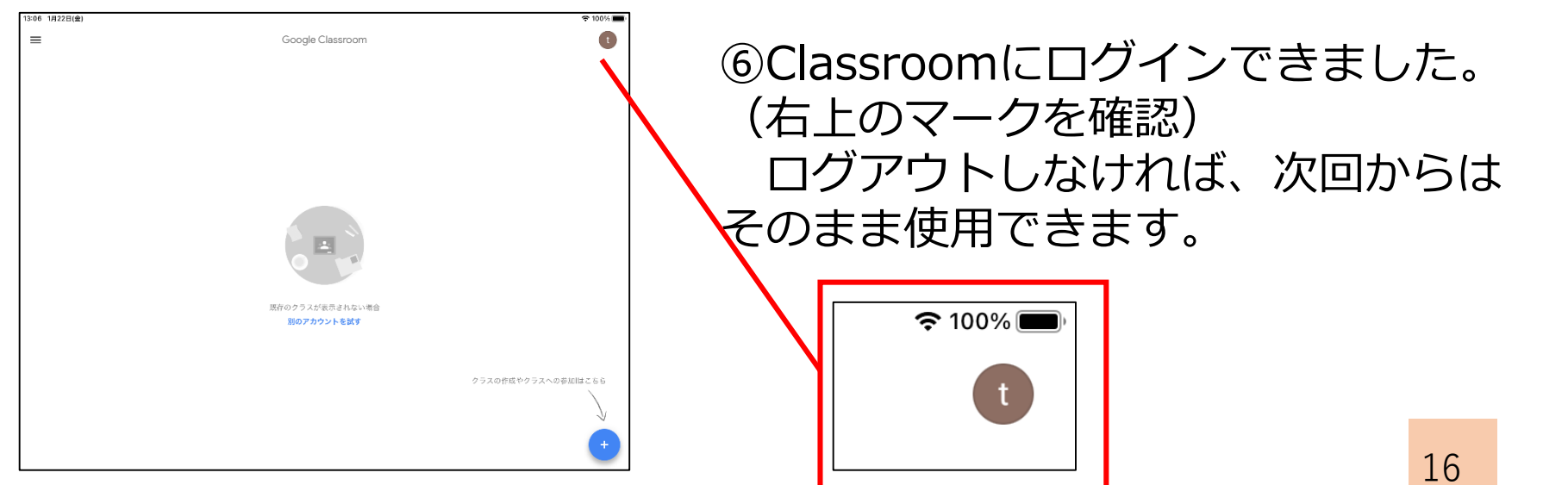

## ロイロノートにログインしよう!

・スライドを作ったり、友だちと考えを
 共有できたりする、ロイロノートに
 ログインしてみましょう。

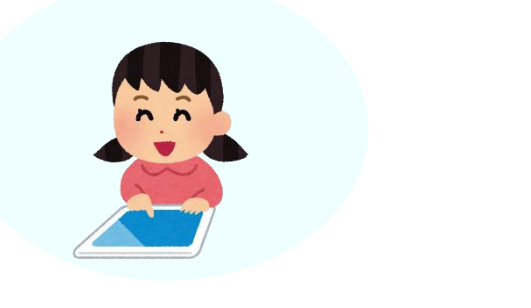

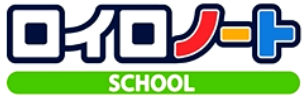

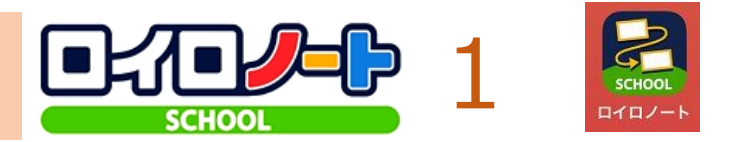

#### ・ロイロノートスクールのログイン方法です。 ・アプリは、iPadの1ページ目にあります。

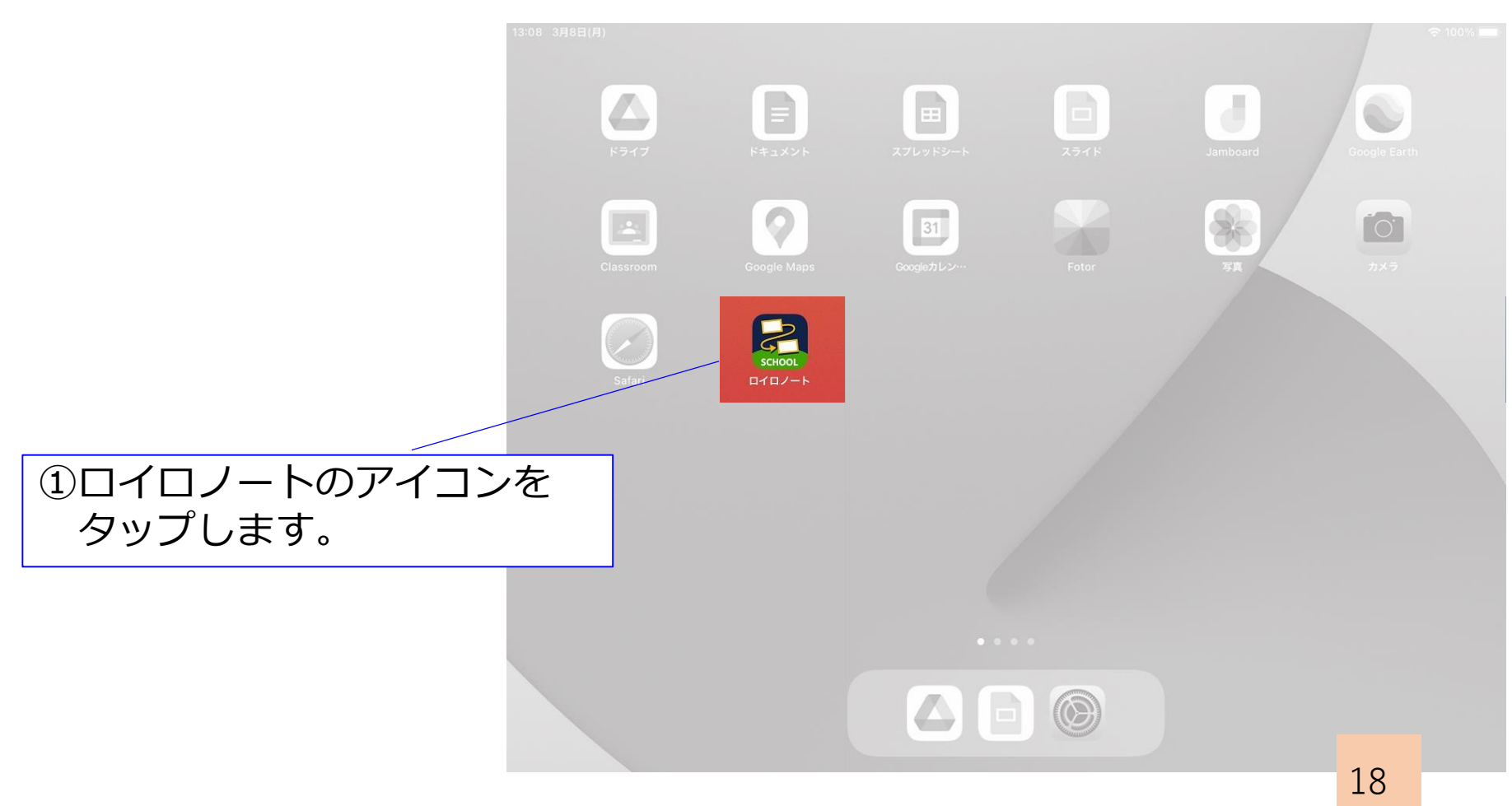

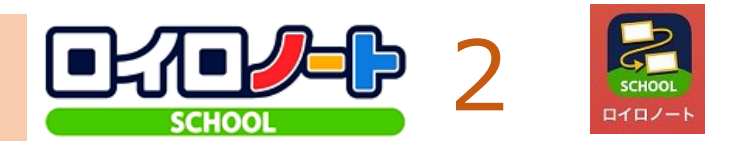

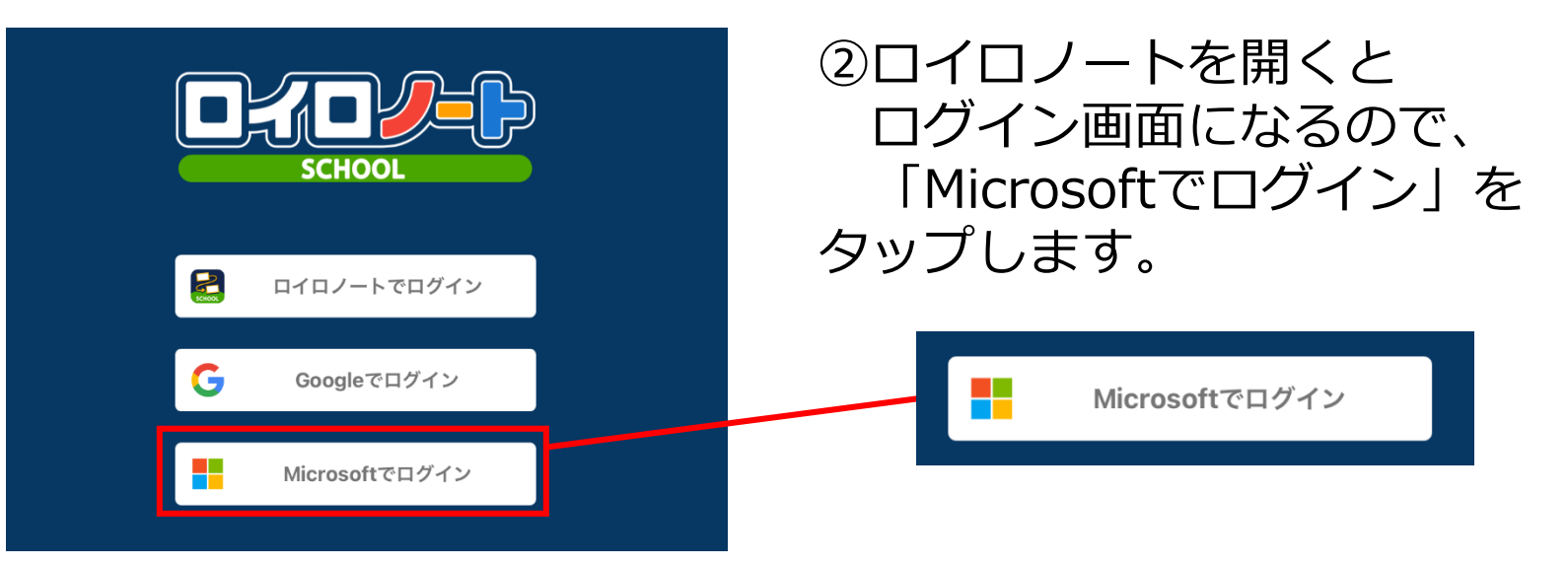

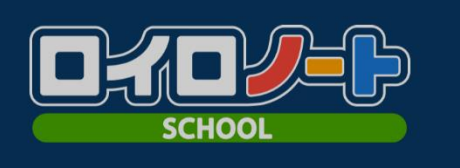

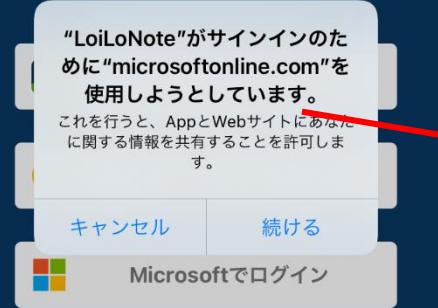

#### ③「続ける」をタップします。

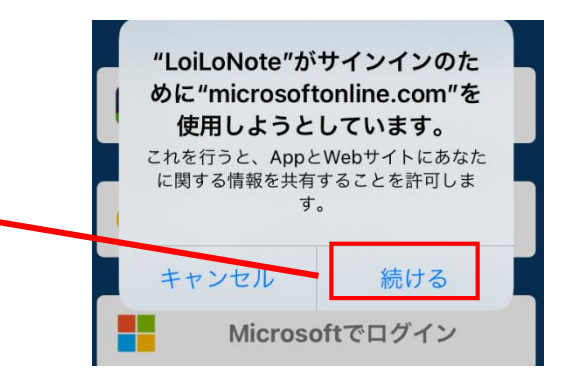

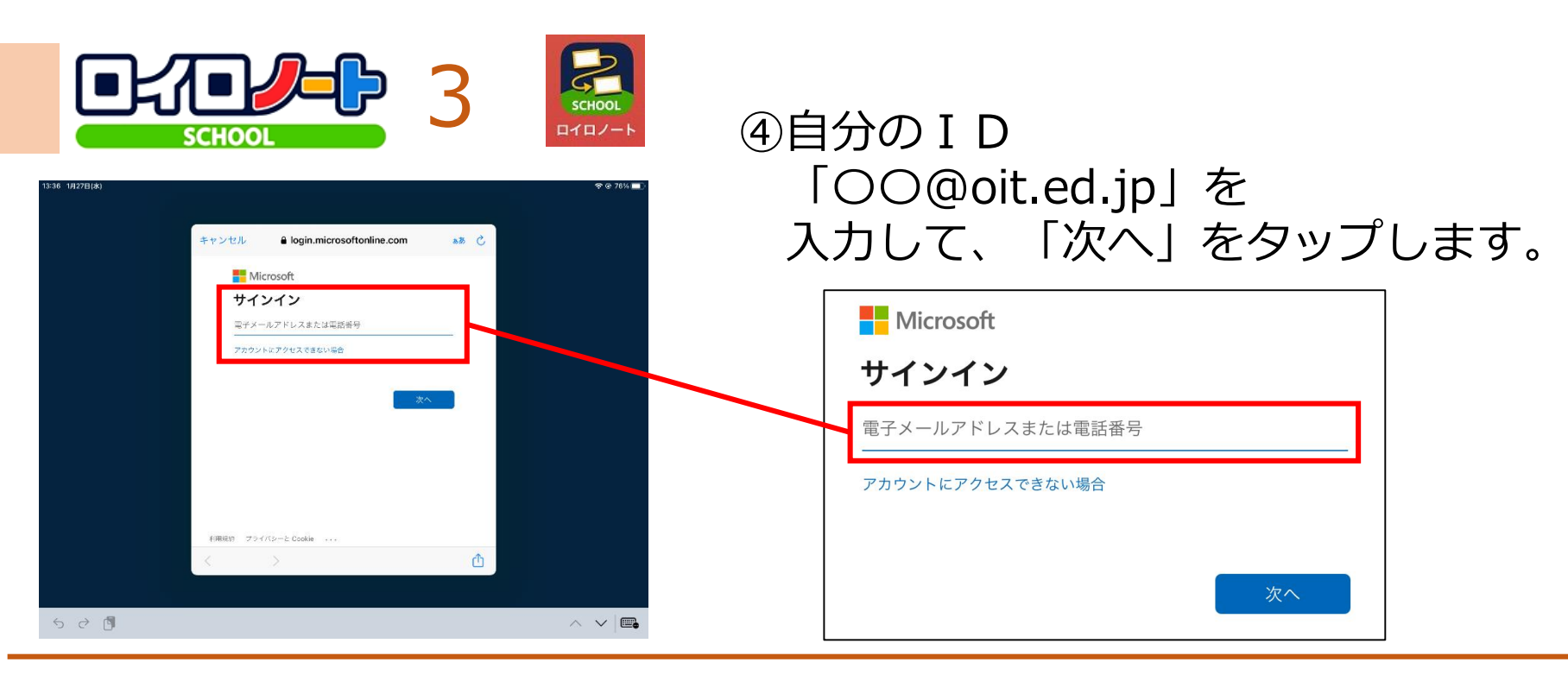

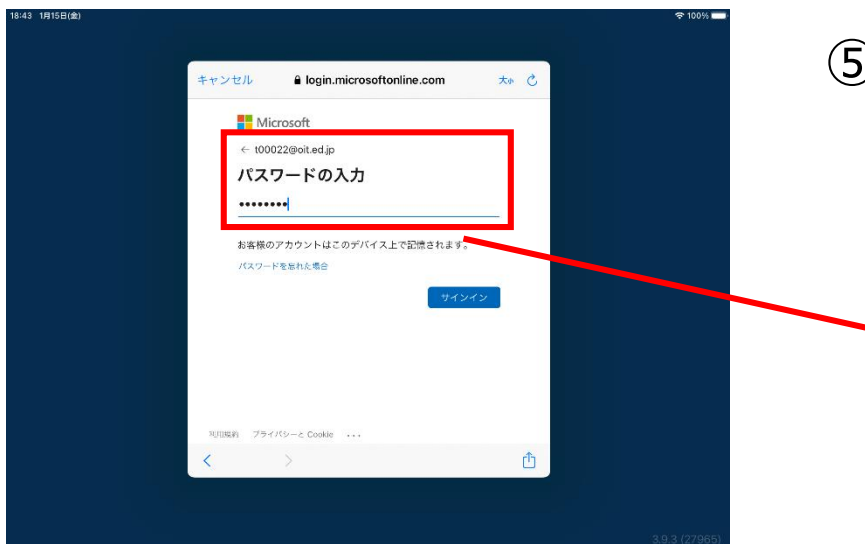

#### ⑤自分のパスワードを入力して 「サインイン」をタップします。

| <b>+</b> † | セル 🔒 login.microsoftonline.com 🕫 | to C |
|------------|----------------------------------|------|
|            | Microsoft                        |      |
|            | ← t00022@oit ed in               |      |
|            | パスワードの入力                         |      |
|            | ••••••                           |      |
|            | も安栄のフカウントはその感バイストの記憶されます。        |      |
|            | の各体のデガランドはこのデバイス上で記憶されます。        |      |
|            |                                  |      |

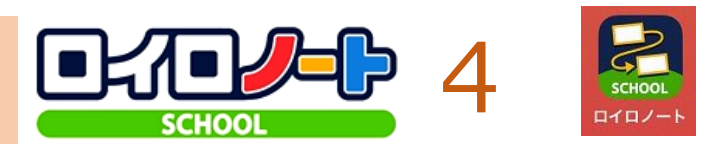

⑥「承諾(しょうだく)」を タップします。

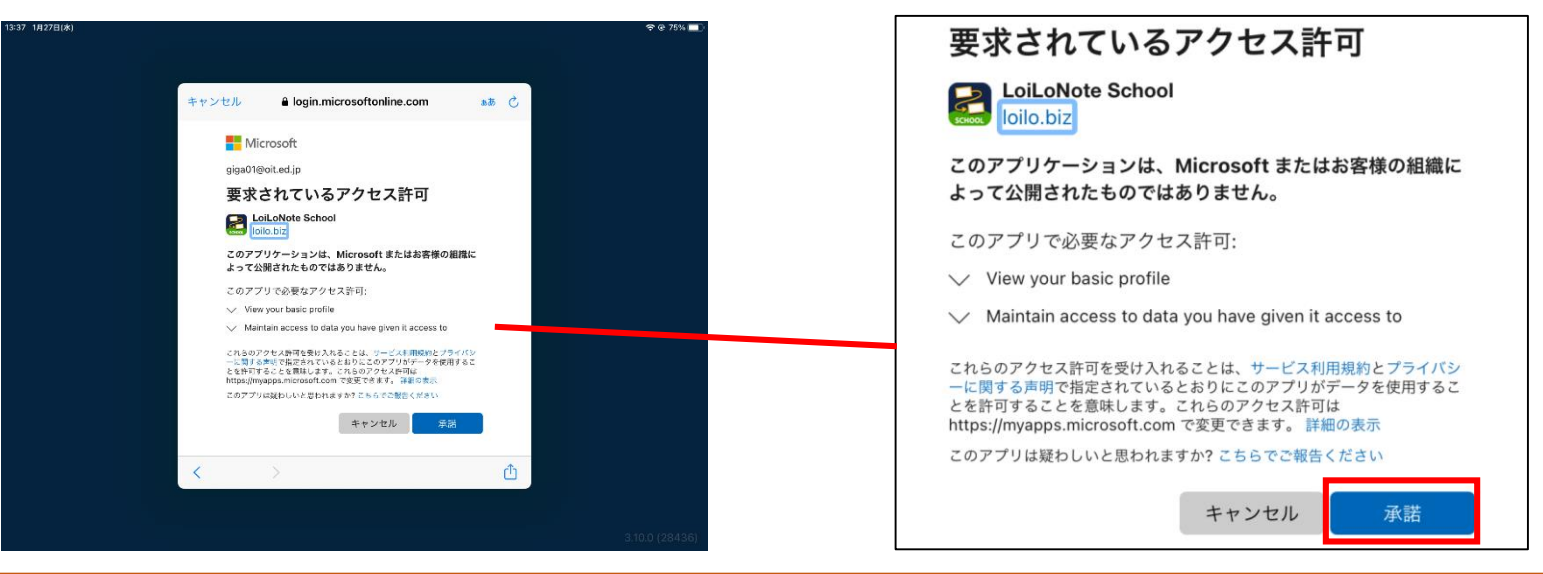

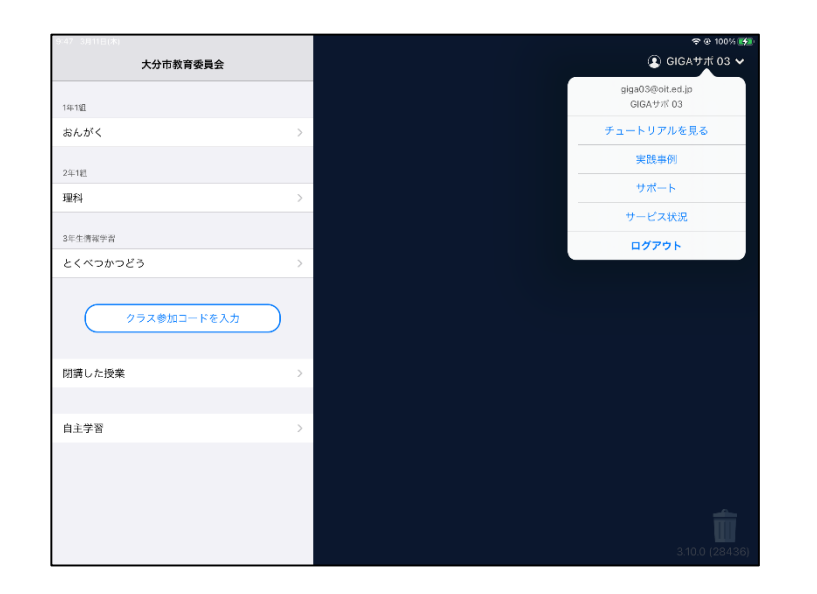

#### ⑦ロイロノートにログインできました。 (右上に名前が表示されます)

ログアウトしなければ、次回からは そのまま使用できます。

## Office365にログインしよう!

・文章を書いたり、スライドを作ったりするこ とができるOffice系のアプリにログインをして みましょう。

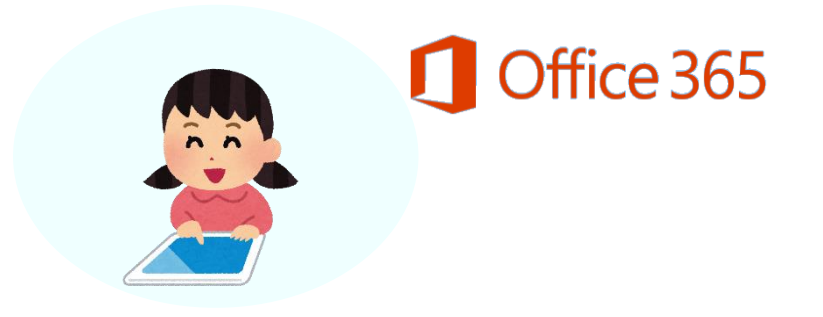

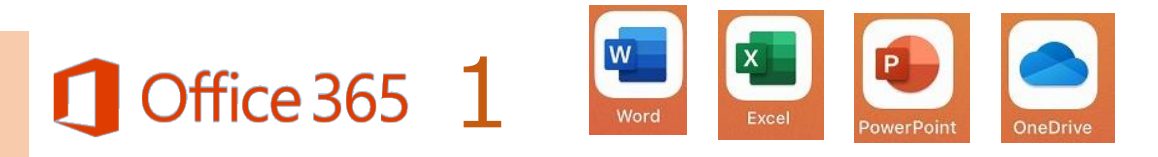

- ・Office365のログイン方法です。
- ・アプリは、iPadの3ページ目にあります。

|                            | 13:08 3月8日(月) |             |                      |           |                 | হ 100% 💻 |
|----------------------------|---------------|-------------|----------------------|-----------|-----------------|----------|
|                            | Word          | Excel       | PowerPoint           | OneDrive  | Spark Post      | NH ZXE   |
|                            | 同数グラフ         | Star Walk 2 | NHK<br>for<br>School | ListTimer | 00%。<br>プログラミング |          |
| ①最初に「Word」のアイニ<br>をタップします。 | シ             |             |                      |           |                 |          |
|                            |               |             |                      |           |                 |          |
|                            |               |             |                      |           |                 |          |
|                            |               |             |                      |           |                 |          |
|                            |               |             |                      | 9         |                 | 23       |

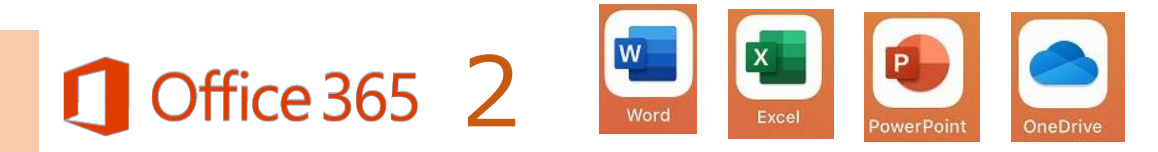

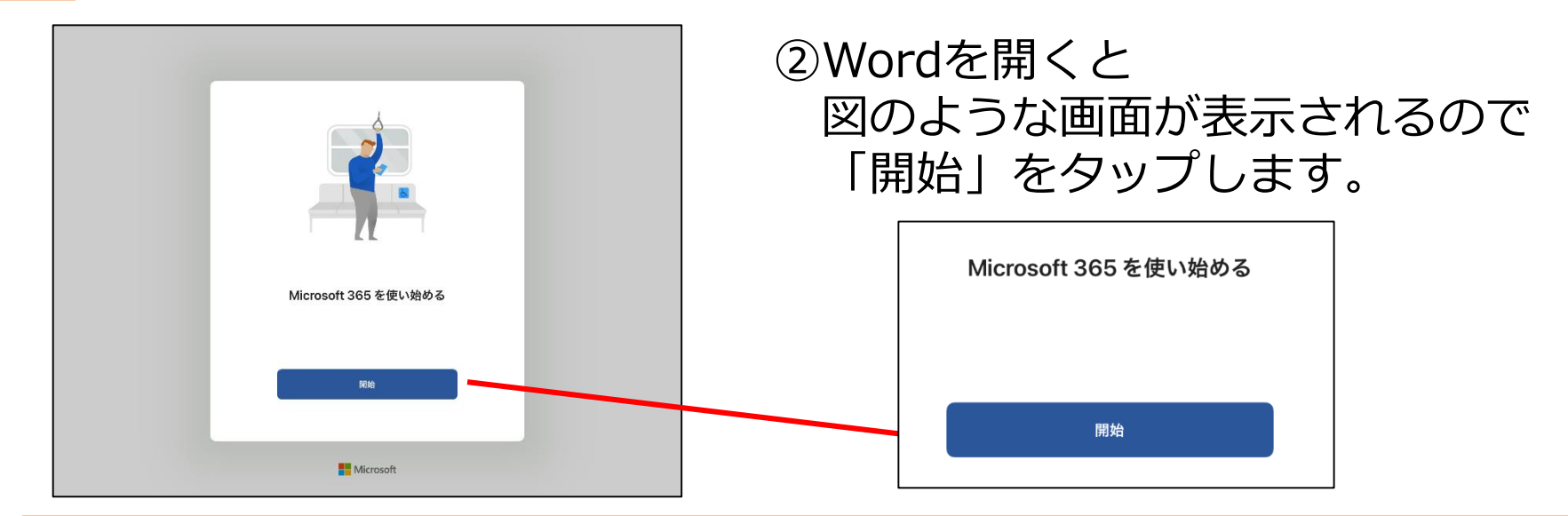

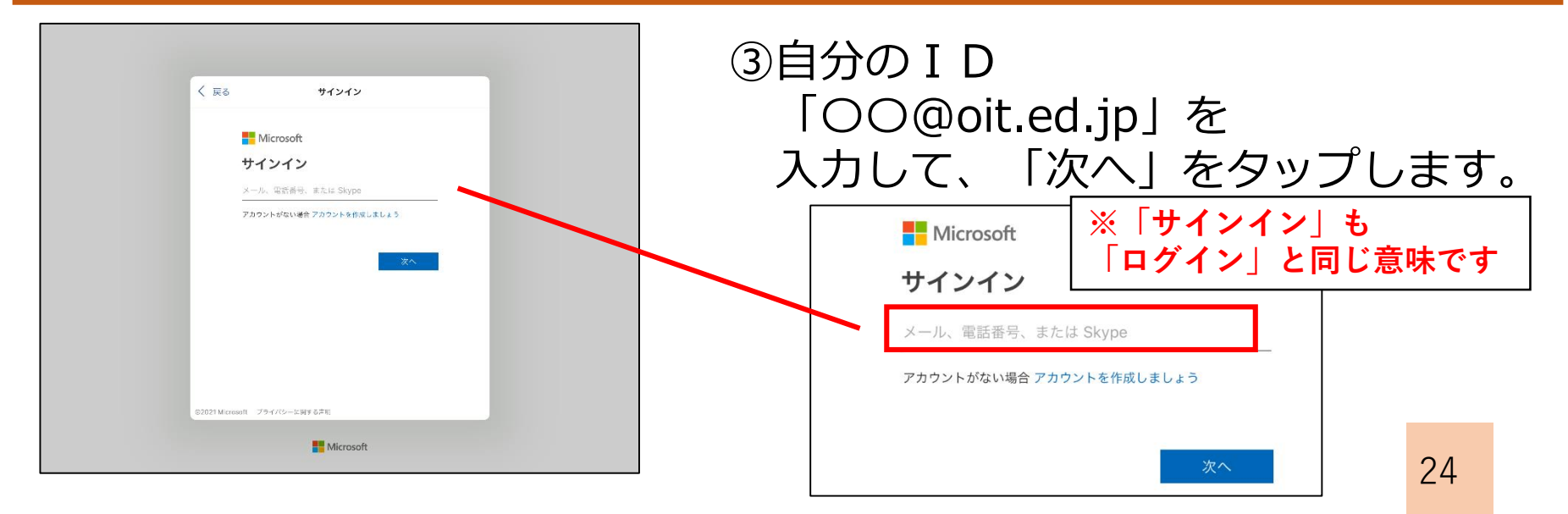

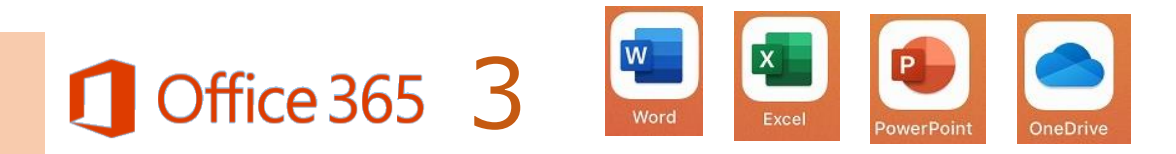

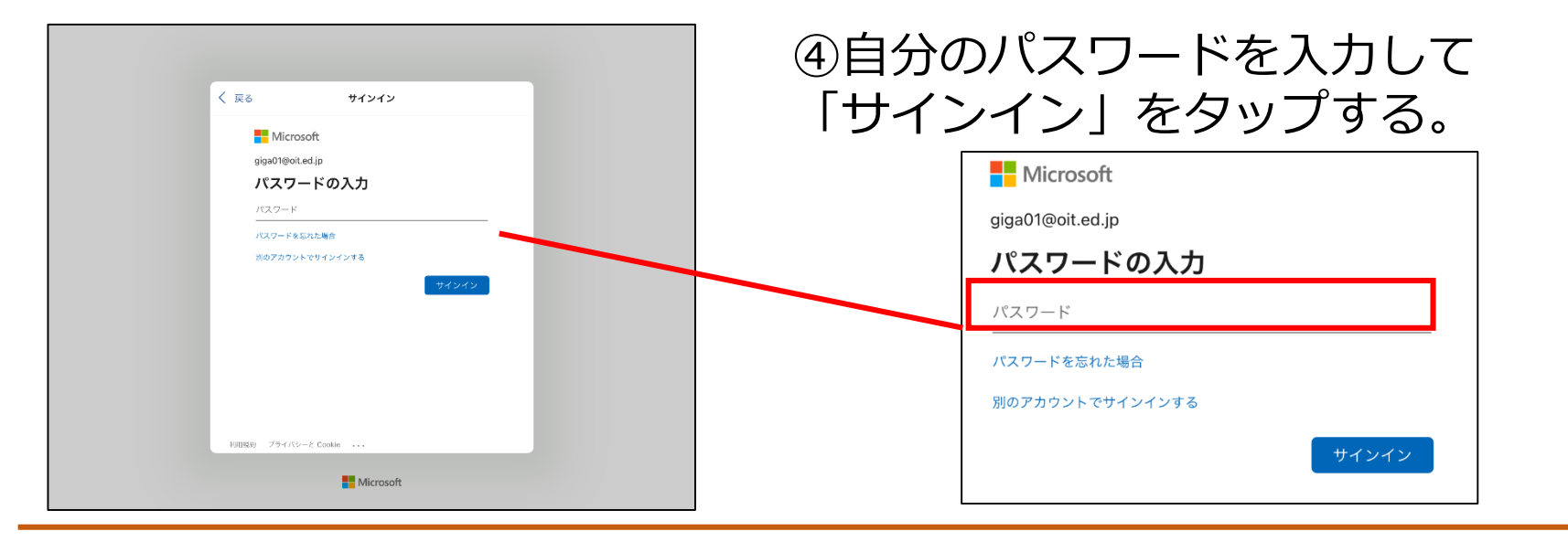

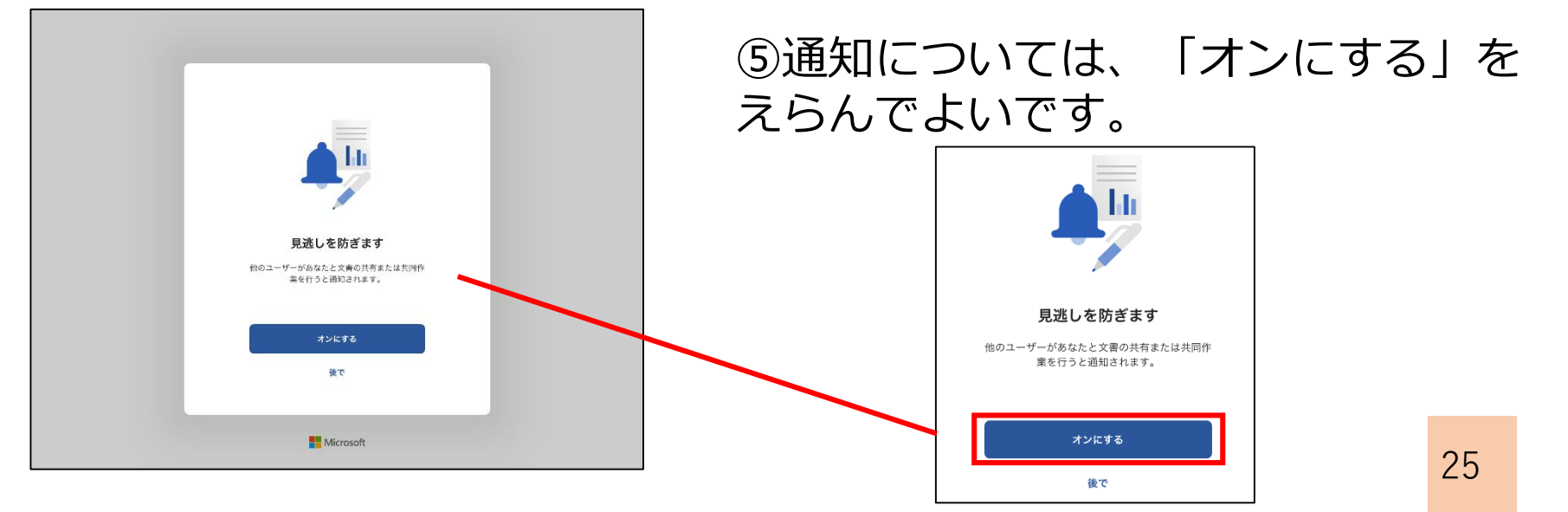

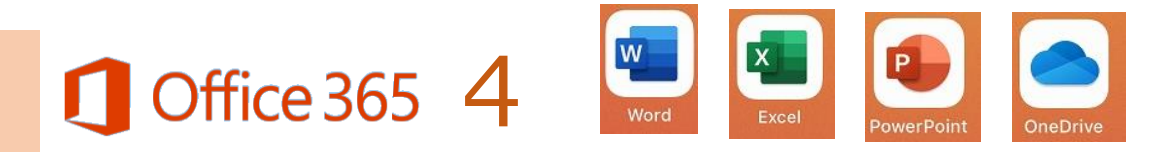

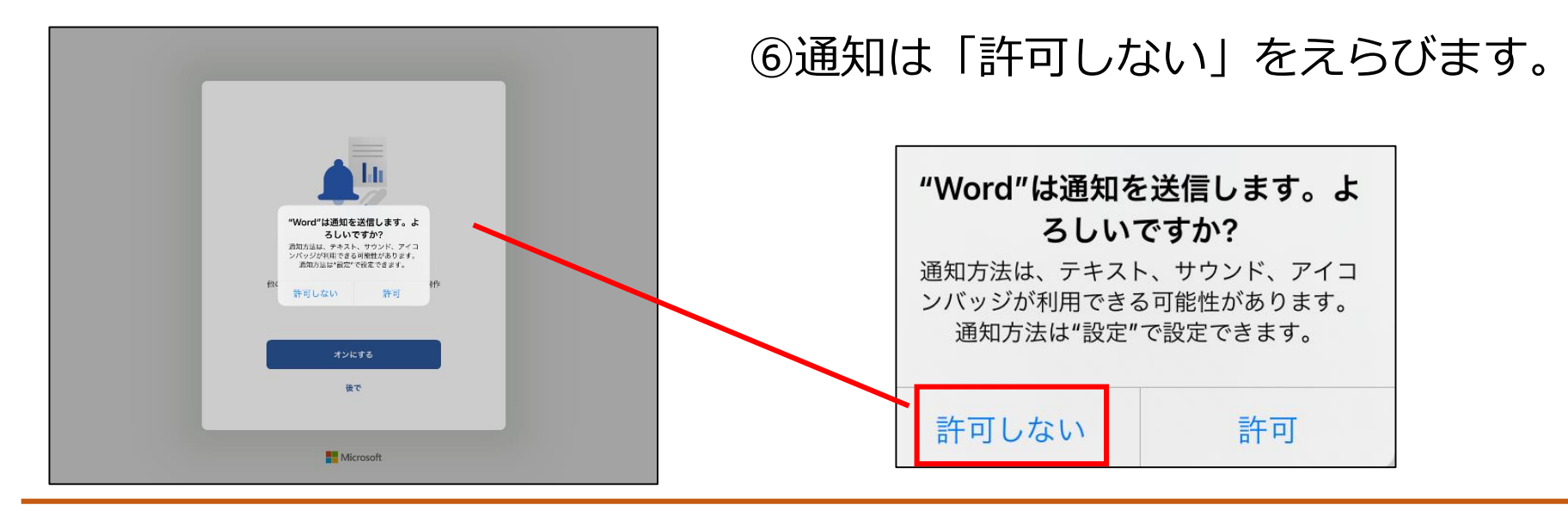

| 準備が完了しました                                                      |  |
|----------------------------------------------------------------|--|
| これで、Microsoft 365 のサブスクリプションに<br>含まれているすべての機能を使えるようになりま<br>した。 |  |
| ドキュメントを作成および編集する                                               |  |
|                                                                |  |
| Hicrosoft                                                      |  |

⑦Wordにサインインできます。

サインアウトしなければ、次回から はそのまま使用できます。

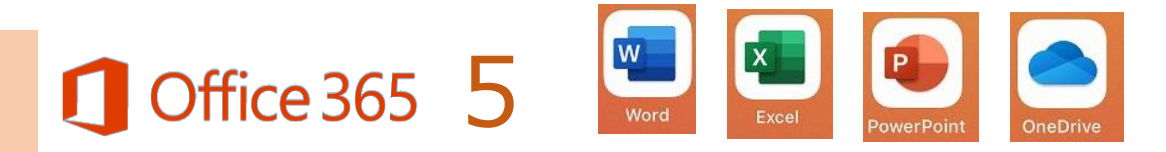

・ExcelとPowerPointも同じ手順でサインインできます。

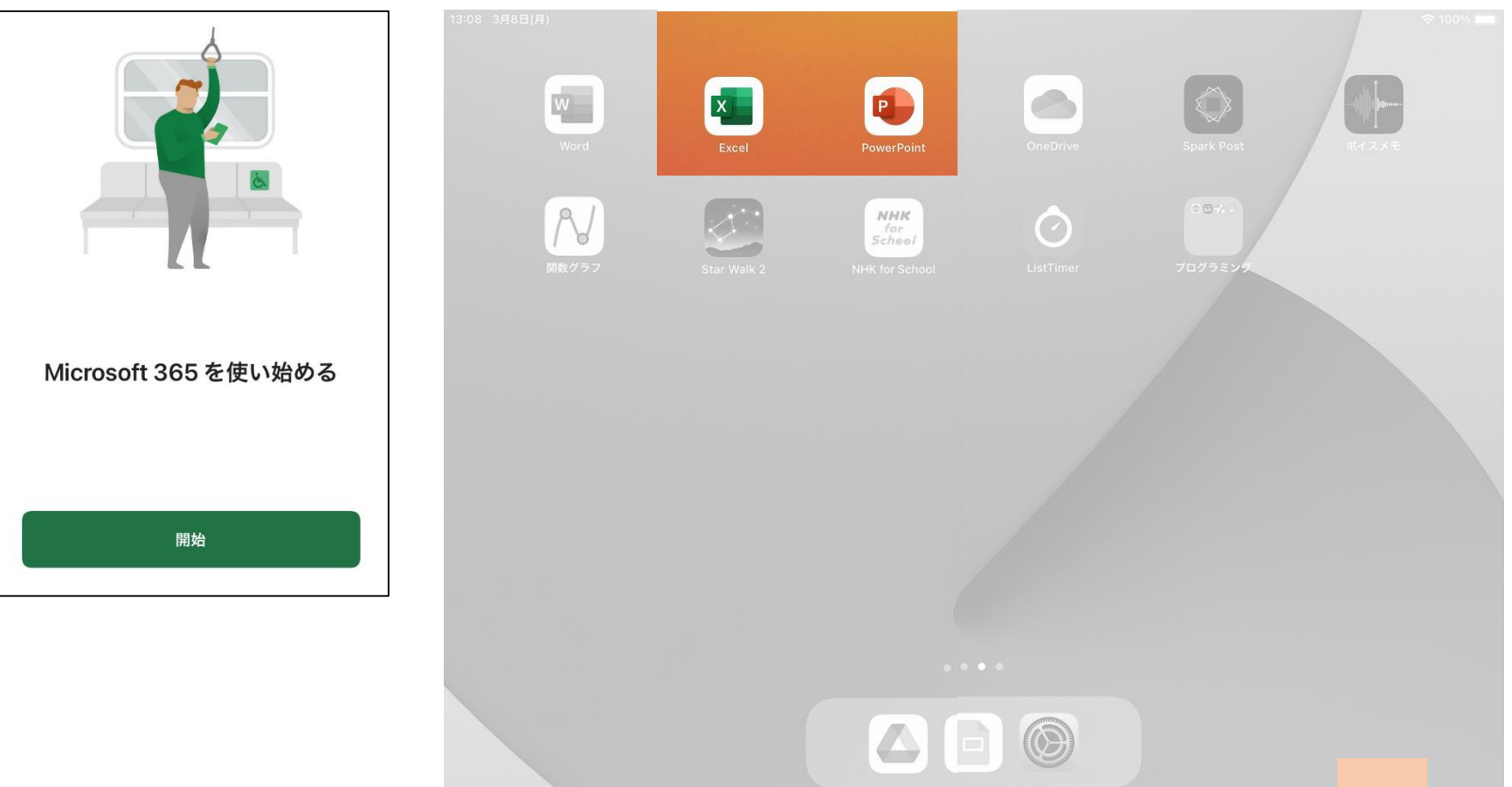

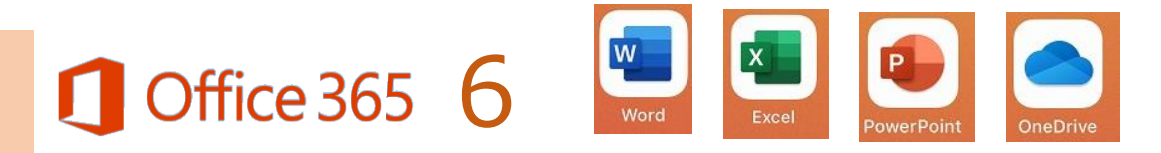

・Office365の中で、OneDriveだけが サインインの仕方がちがいます。

|                          | 3:08 3月8日(月) |             |                                        |           |                 | ≎ 100% — |
|--------------------------|--------------|-------------|----------------------------------------|-----------|-----------------|----------|
|                          | Word         | Excel       | PowerPoint                             | OneDrive  | Spark Post      | ALC X X  |
|                          | 国数グラフ        | Star Walk 2 | NHK<br>for<br>Schoel<br>NHK for School | ListTimer | 057+<br>7077224 |          |
| ①「OneDrive」のア<br>タップします。 | 'イコンを        |             |                                        |           |                 |          |
|                          |              |             |                                        |           |                 |          |
|                          |              |             |                                        |           |                 |          |
|                          |              |             |                                        |           |                 |          |
|                          |              |             |                                        |           |                 | 28       |

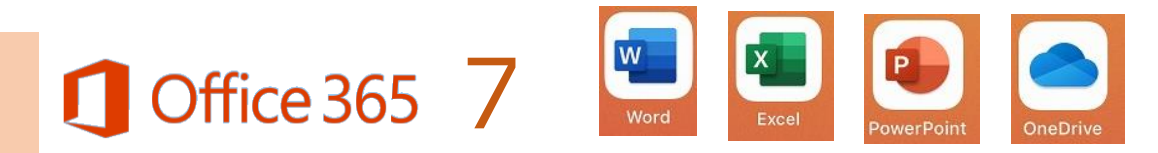

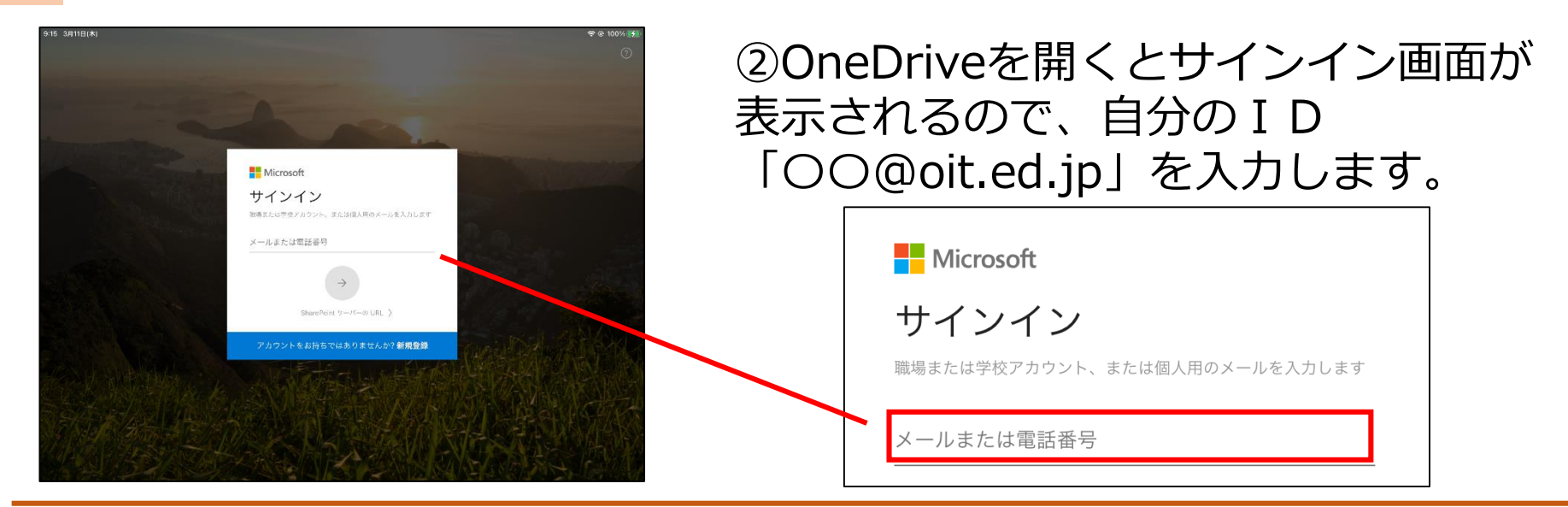

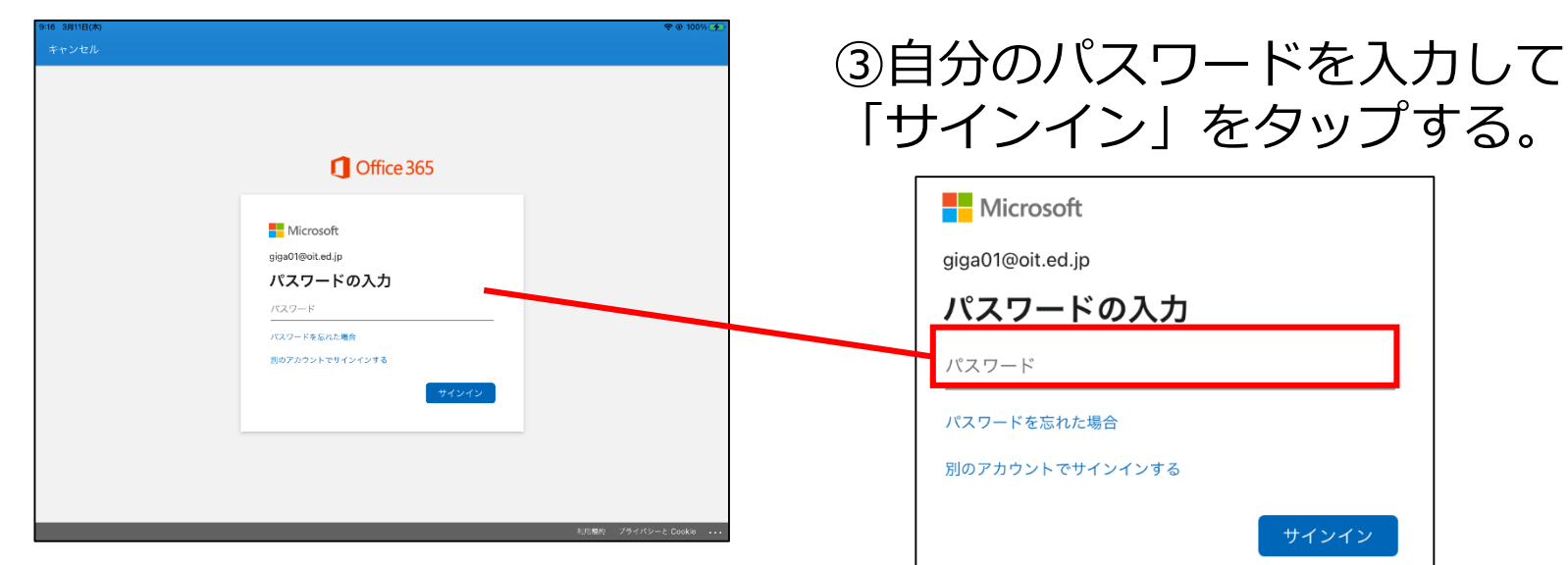

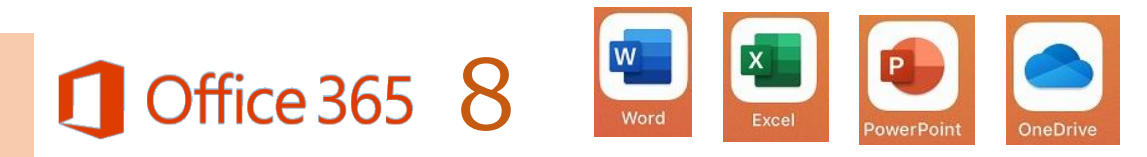

| 9:24 1月28日(木)         |                                                             | ः 🗢 100% 🚞 |
|-----------------------|-------------------------------------------------------------|------------|
| <ul><li>ホーム</li></ul> |                                                             |            |
|                       |                                                             |            |
|                       | ConcDrive オームへようこそ1     RU ているものを成つけて、中所したとこるから始めましょう。素いです。 |            |
|                       | ОК                                                          |            |
| 最近使用したファイル            |                                                             | See All    |
|                       | <b>撤近</b> 期前したファイルがここに表示されます。                               |            |
| 共有ライブラリ               |                                                             | See All    |
|                       | 其有ライブラリからファイルを開くと、舞も頃期に使用するライブラリがここに表示されます。                 |            |
| オフライン ファイル            |                                                             | See All    |
| 任意                    | (のファイルで [] アイコンをタッブし、[オフラインで使用する] を説択してオフラインでアクセスします。       |            |
|                       |                                                             |            |
|                       |                                                             |            |
|                       |                                                             |            |

#### ④OneDriveにサインインできます。

サインアウトしなければ、次回からはそのまま使用できます。

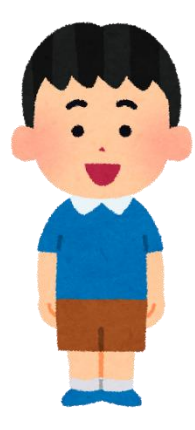

## ・一度、サインインしておけば、次からはそのまま 使うことができます。

・サインイン画面が出たときは、同じ方法で 進めてください。

## Spark Postにログインしよう!

・チラシやポスターなどを かんたんに作ることができる Spark Postにログインしてみましょう。

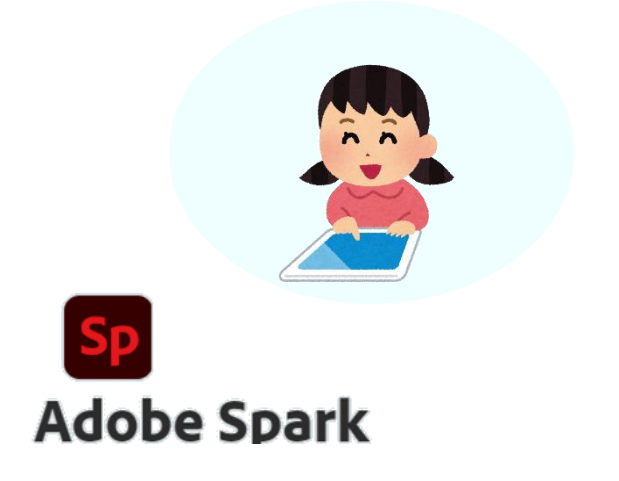

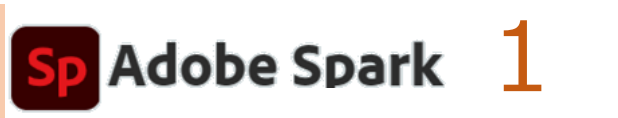

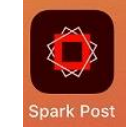

- ・Spark Postのログイン方法です。
- ・アプリは、iPadの3ページ目にあります。

| 13:08 3月8日(月)<br>Word             | Excel       | PowerPoint<br>NHK<br>for<br>School | OneDrive  | Spark Post | MYZXE |  |
|-----------------------------------|-------------|------------------------------------|-----------|------------|-------|--|
| ①最初に「Spark Post」のア<br>イコンをタップします。 | Star Walk 2 | NHK for School                     | ListTimer | プログラミング    |       |  |
|                                   |             |                                    |           |            | 32    |  |

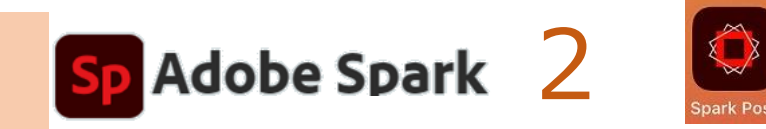

| 107 219+D(M) |
|--------------|
| 1            |
|              |
|              |
|              |

#### ②「Spark Post」を開くと 図のような画面が表示されます。

※この画面では、何もする必要は ありません。

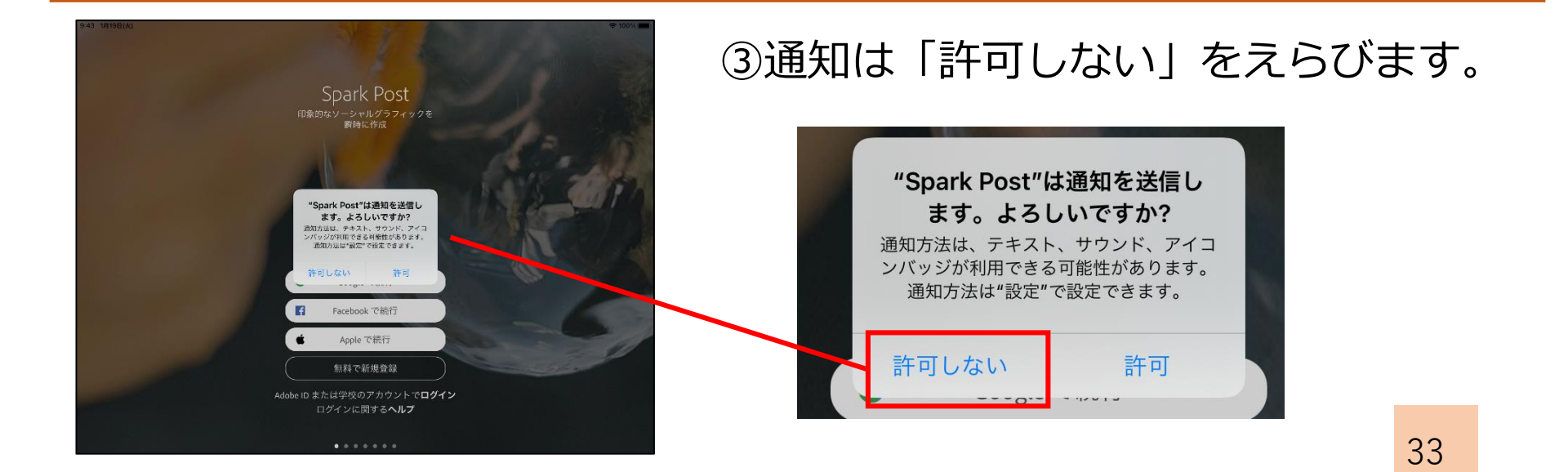

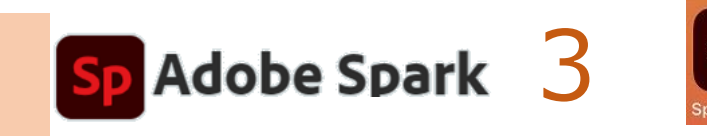

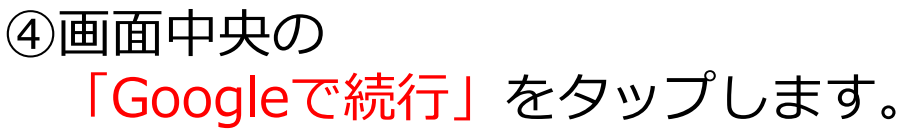

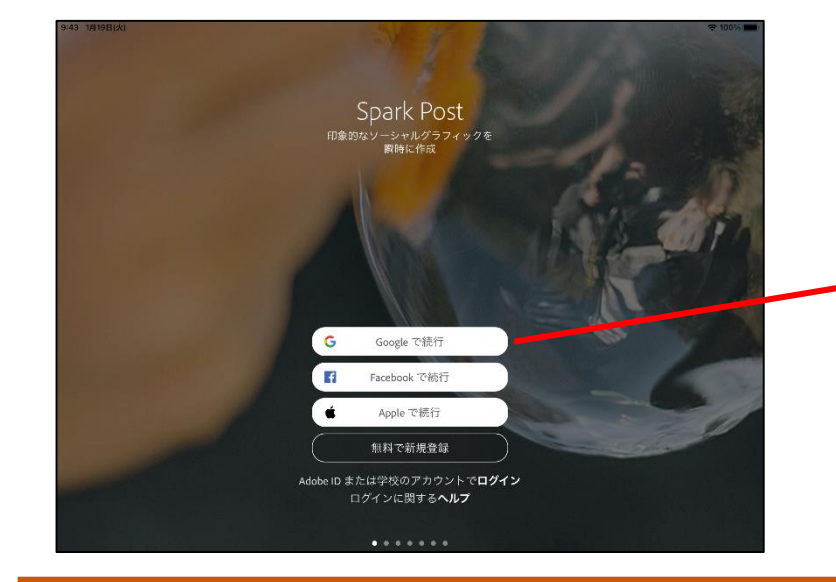

## G Google で続行

f

Facebook で続行

Apple で続行

無料で新規登録

Adobe ID または学校のアカウントでログイン

ログインに関する**ヘルプ** 

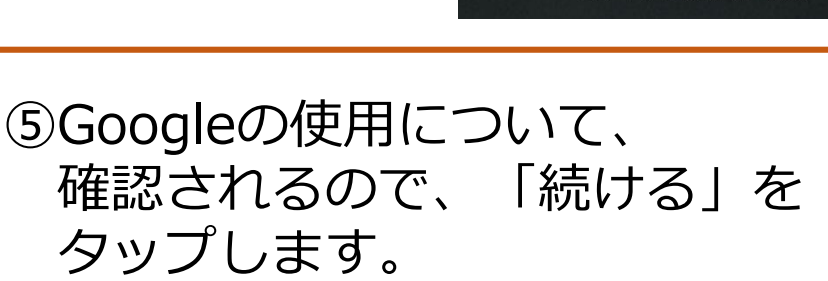

続ける

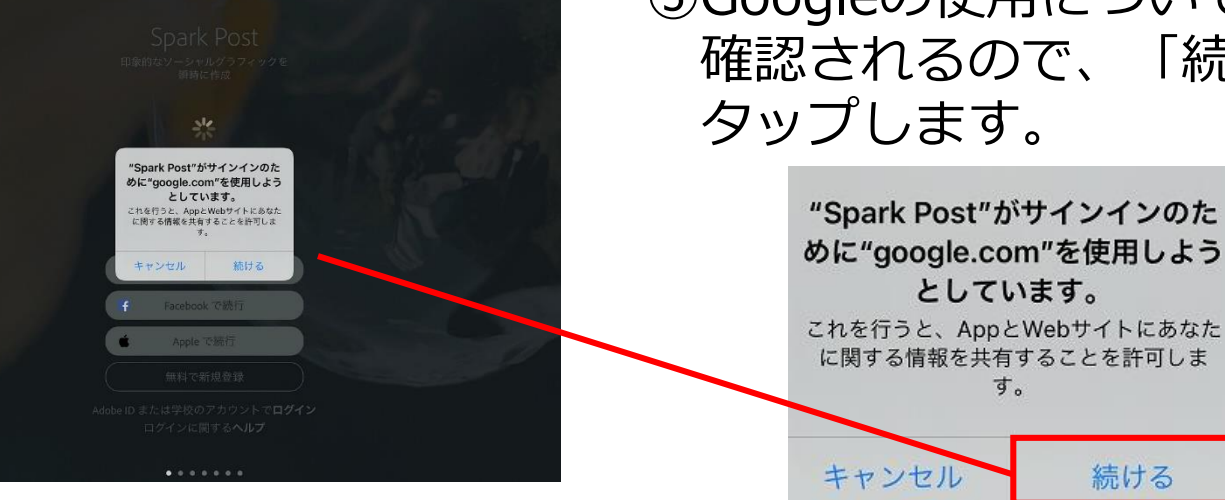

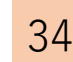

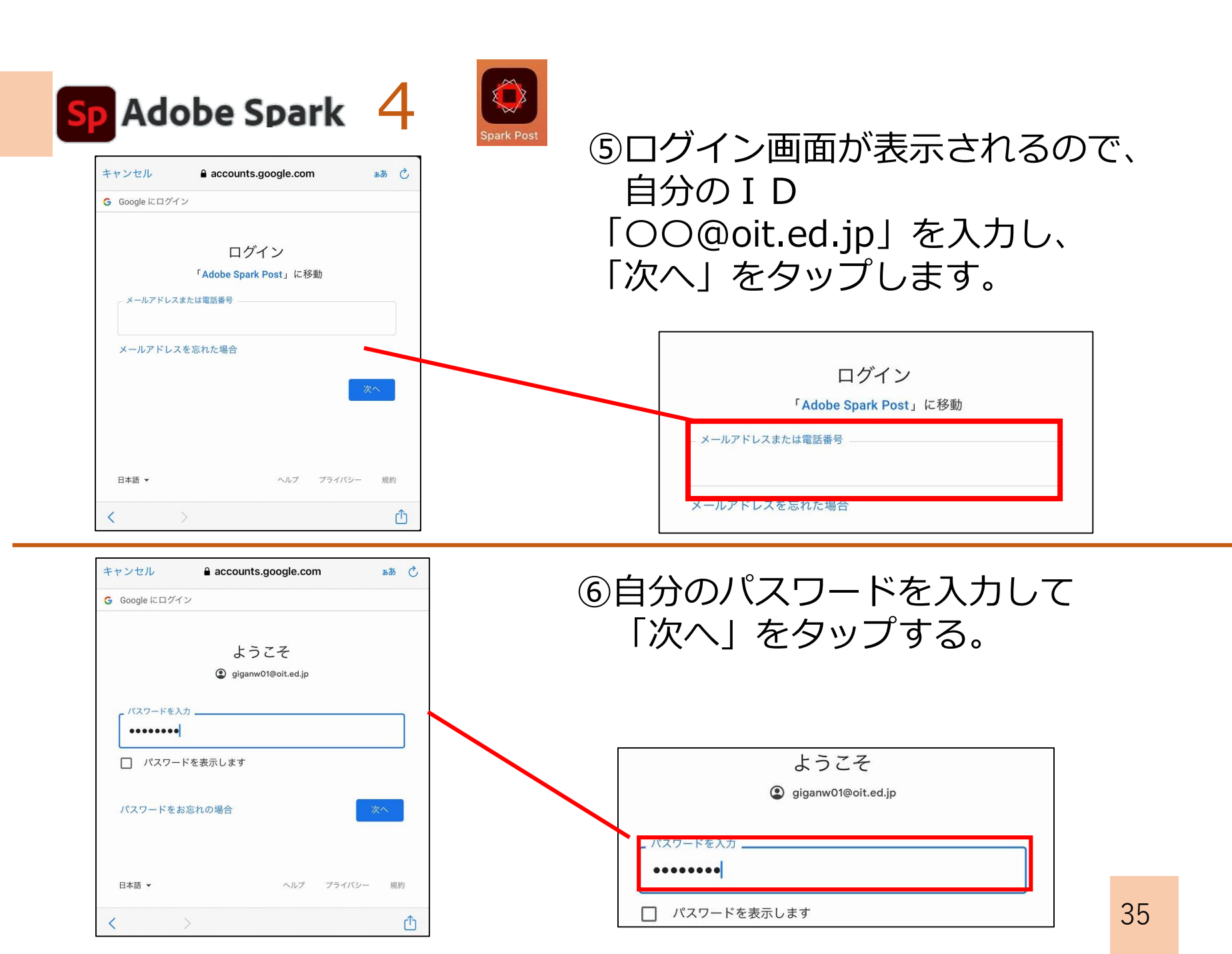

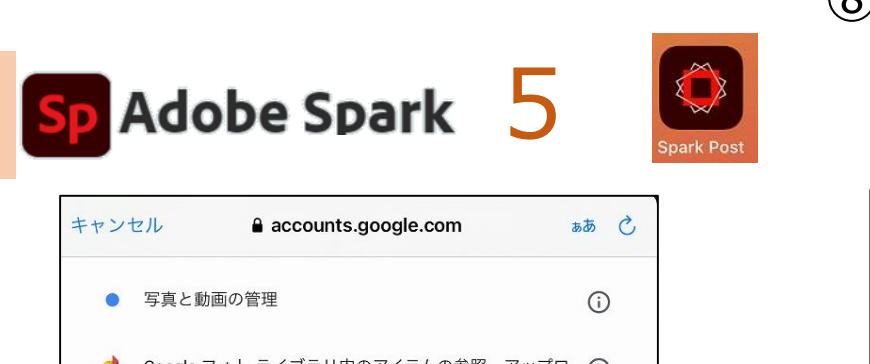

# ⑧「許可」をタップして、 アドビからのメッセージは受け取らないようにして完了です。

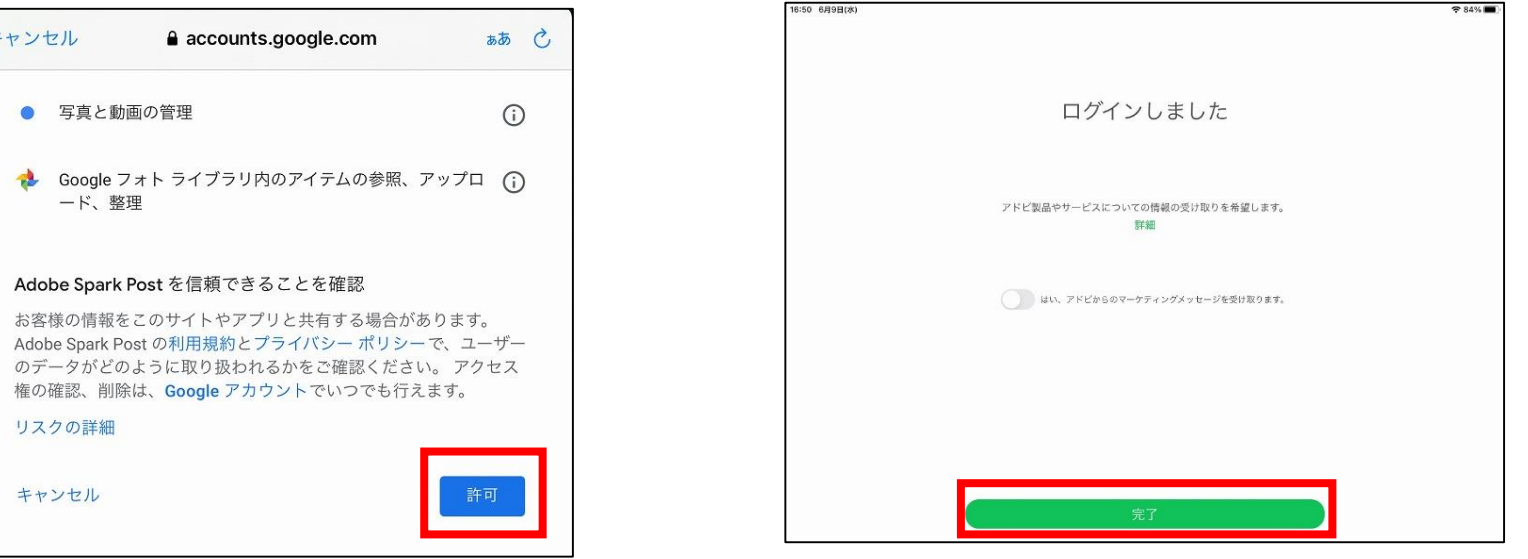

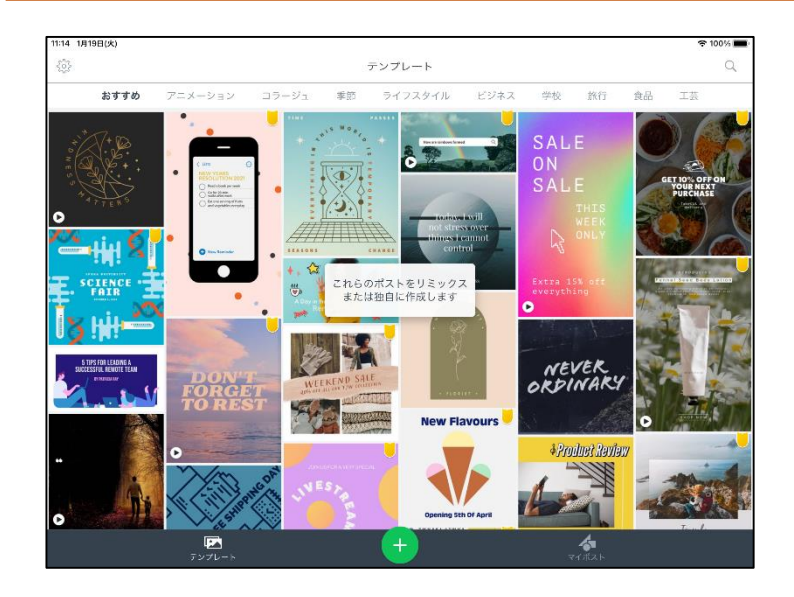

# ⑨ログインできました。たくさんのデザイン例があるので使ってみましょう。

## Spark Postにログインしよう!

・チラシやポスターなどを かんたんに作ることができる Spark Postにログインしてみましょう。

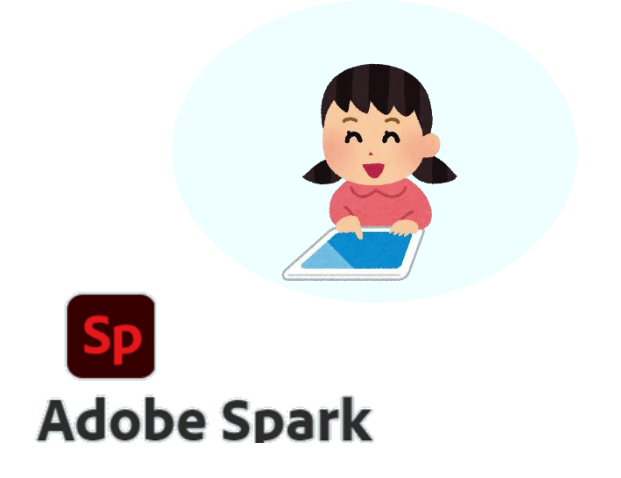

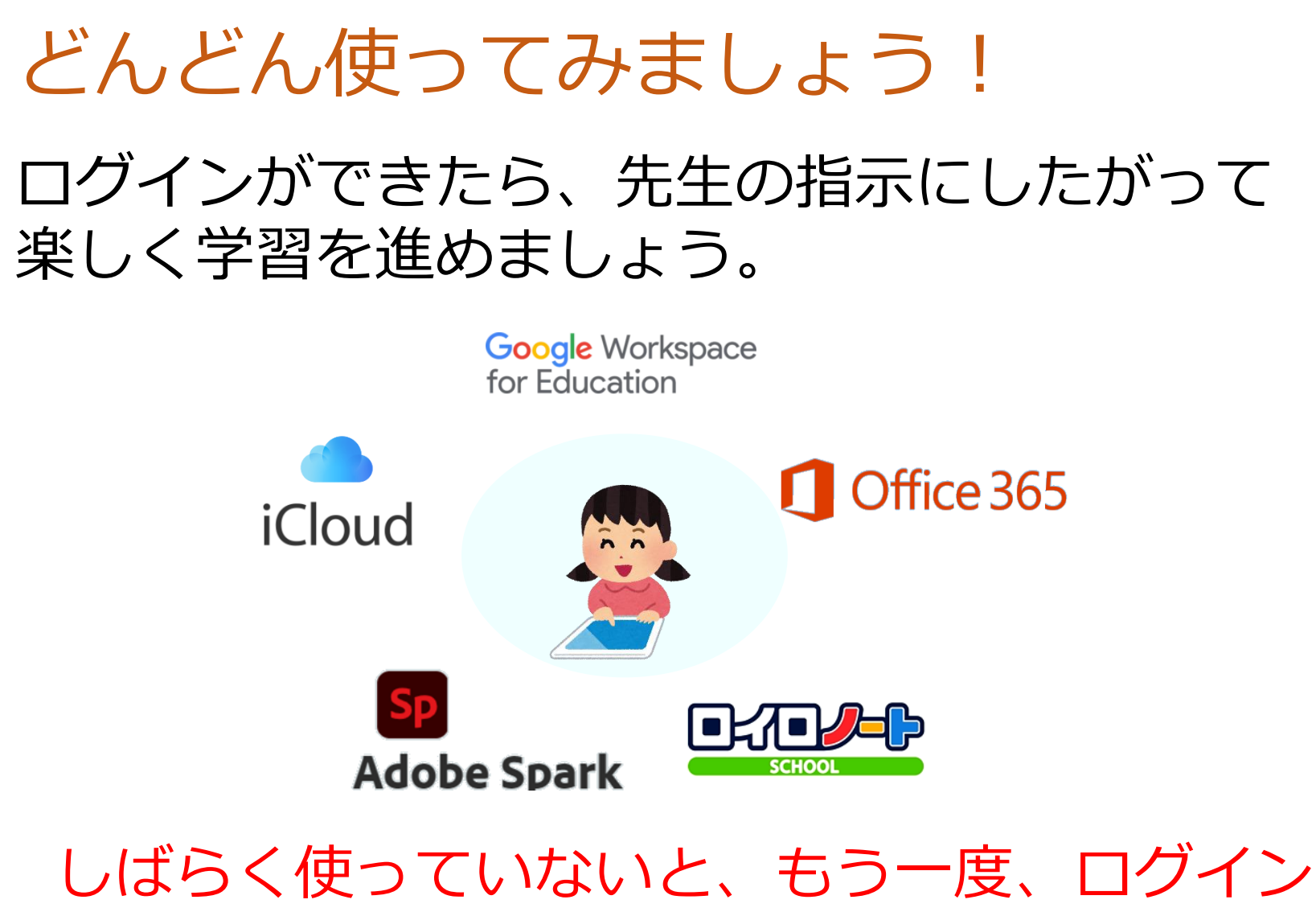

を求められることがあります。 その時は、同じ方法でログインしましょう。 38